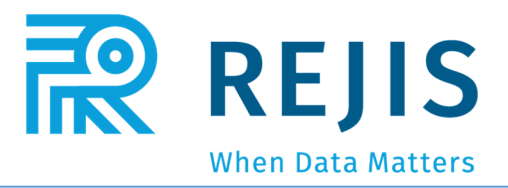

# Law Enforcement Traffic System LETS Crash Entry Guide

# Contents

| Law Enforcement Traffic System (LETS) Overview | 2  |
|------------------------------------------------|----|
| Accessing LETS                                 | 3  |
| LETS Login                                     |    |
| LETS Home Page                                 | 6  |
| LETS Dashboard                                 |    |
| My Info                                        |    |
| Accident Report Search/Entry                   | 12 |
| Crash Basics                                   | 13 |
| Location                                       | 15 |
| Mapping a Crash                                | 17 |
| Other Damage                                   | 19 |
| Witness                                        | 20 |
| Crash Diagram                                  | 21 |
| Driver/Vehicle                                 | 24 |
| Vehicle Info                                   |    |
| Pedestrian                                     |    |
| Occupant                                       |    |
| Commercial Motor Vehicle (CMV)                 |    |
| Narrative                                      |    |
| Supplement                                     |    |
| Train                                          |    |
| STARS Edit Checks                              |    |
| Report Submission                              |    |
| Report Printing – PDF                          |    |
|                                                |    |

### Revised

September 12, 2019

# Disclaimer

This training guide has been written and published by the Regional Justice Information Service (REJIS). The illustrations found within this document are only samples and not necessarily the entirety of the record. This guide has been created for training purposes only.

# Law Enforcement Traffic System (LETS) Overview

The Law Enforcement Traffic System (LETS) was created to allow law enforcement agencies throughout the state of Missouri to electronically report crash reports to the Statewide Traffic Accident Records System (STARS) to be archived for permanent preservation.

Where appropriate, hard copies of the reports and/or data are furnished to numerous federal, state, local and private entities for analysis.

The purpose of LETS is to provide timely and accurate crash information to STARS in order to support both operational and management functions in traffic safety.

# Accessing LETS

The following instructions will assist you in accessing LETS via the internet. Internet access is required for use of this application. LETS allows the user to create, save, modify, submit to STARS, and submit to public document reporting.

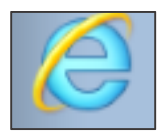

Internet Explorer

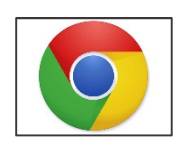

Google Chrome

Check with your department's LETS agency administrator or the IT Specialist before attempting to install any applications to your department devices.

# LETS Login

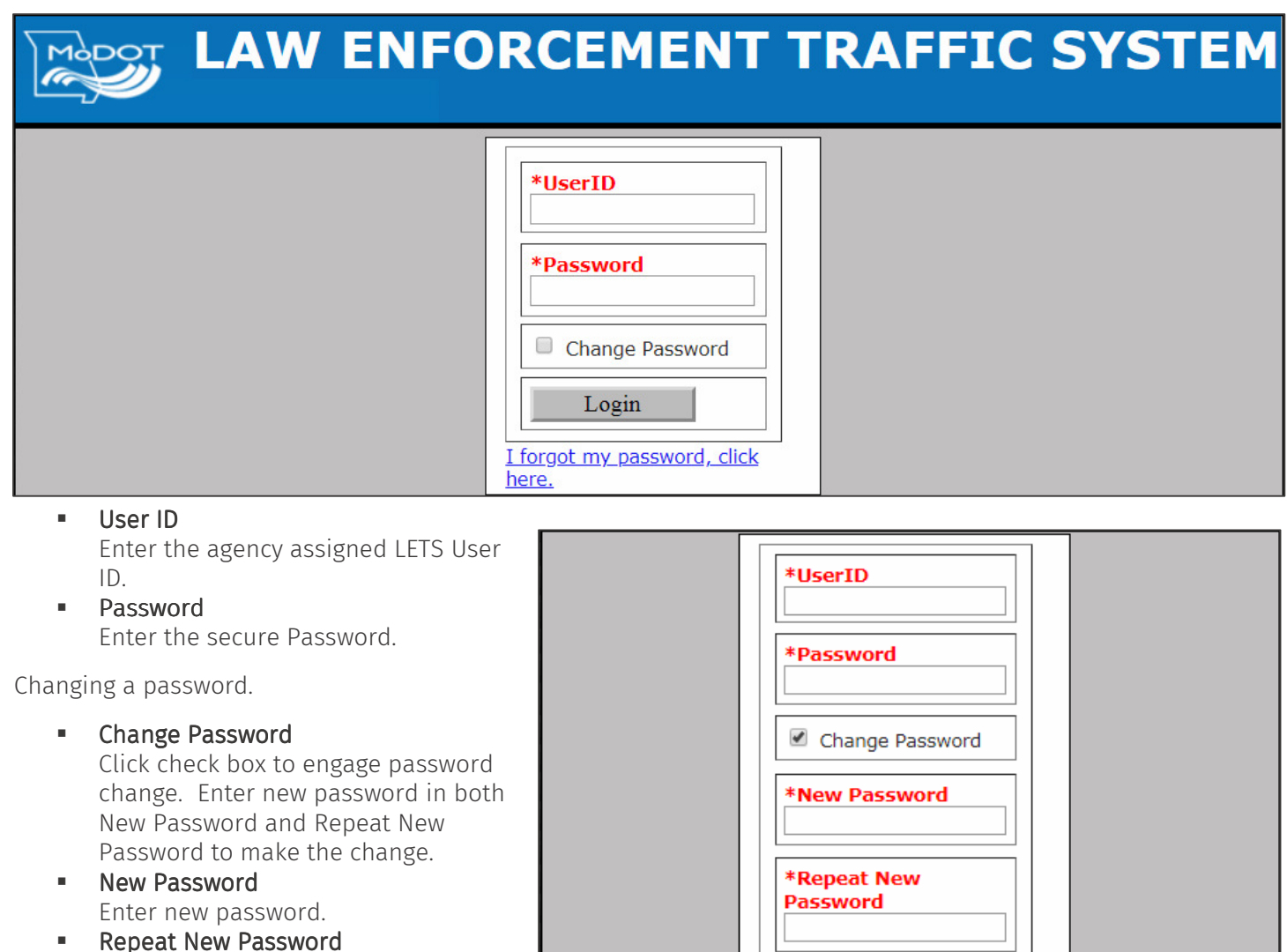

- Repeat the new password.
- **Login** Click to enter LETS after User ID and Password fields have been correctly entered.

Passwords must meet complexity requirements. A minimum of 8 characters and a maximum of 20 characters. Also, please make sure your password has 3 of the 4 characteristics below:

Login

I forgot my password, click

- Uppercase Letters
- Lowercase Letters
- Special Characters( !@\$^&\*()\_ )

here.

Numbers

**Note:** The minimum password length is 8 characters and the maximum length is 20 characters. The maximum number of attempts to sign in successfully is 3. The operator must wait 30 minutes if locked out to log in again.

### Forgot Password

Click the hyperlink line to open password assistance features.

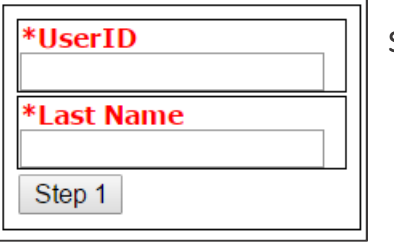

**Step 1** - Enter User ID and Last Name. Click Step 1.

Click Return to login screen.

| Email message. k*a*l*r*j*s*o*g |  |
|--------------------------------|--|
| Step 2                         |  |

**Step 2** – Click on the radio button for email notification. Click Step 2. A security code will be sent to your email.

| *Security Code  *New Password Change Password | A security confirmation code was texted to you.<br>Please enter the code below and enter your new password. |
|-----------------------------------------------|----------------------------------------------------------------------------------------------------|
| *New Password<br>Change Password              | *Security Code                                                                                              |
| Change Password                               | *New Password                                                                                               |
|                                               | Change Password                                                                                             |

**Step 3** – Once the security code is received, enter the code and your new password choice into the fields. Click Change Password.

Password has been reset.

Return to login screen.

Sign in to LETS using your new password.

# LETS Home Page

| Messages Welcome Welcome to LETS. This space is used to inform the agency and users of important LETS issues such as updates, service outages, and training class information. • Home Click the Home button to return to the home page and dashboard. • Crash Click the Crash button to open the shortcut for crash search and name search. Crash search opens a window for inquiry of saved searches and the ability to add a new crash report. Name search is a refined inquiry on every name field found in crashes in the database. • MyInfo Click the KlyInfo button to update user preferences. Precinct identification, password confirmation phone number, password confirmation email, and starting map coordinates. • Statistical Reports Click the Statistical Reports button to access reports of collected statistics on saved crash reports for the agency. • Switch Agency Click the Agency button for officers that enter crashes for more than one agency, use switch agency to change originating ORI for crash report writing. If an entry is made under the wrong agency ORI, the record must be inactivated and re-entered under the correct ORI. • Administration Click the Administration button to control all facets of the application with administrative access to LETS. Add, edit users, LETS agency identified codes, agency designated crash diagram templates, and the export portal, are all found under this tab. • LETS Notify Click the LETS Notify button to reach out to REJIS with a written request for clarification or documentation for LETS.                                                                                                    |
|----------------------------------------------------------------------------------------------------|
| <ul> <li>Welcome</li> <li>Welcome to LETS. This space is used to inform the agency and users of important LETS issues such as updates, service outages, and training class information.</li> <li>Home         <ul> <li>Click the Home button to return to the home page and dashboard.</li> <li>Crash</li> <li>Click the Crash button to open the shortcut for crash search and name search. Crash search opens a window for inquiry of saved searches and the ability to add a new crash report. Name search is a refined inquiry on every name field found in crashes in the database.</li> </ul> </li> <li>MyInfo         <ul> <li>Click the MyInfo button to update user preferences. Precinct identification, password confirmation phone number, password confirmation email, and starting map coordinates.</li> <li>Statistical Reports             <ul> <li>Click the Statistical Reports button to access reports of collected statistics on saved crash reports for the agency.</li> <li>Switch Agency</li> <li>Click the Agency button for officers that enter crashes for more than one agency, use switch agency to change originating ORI for crash report writing. If an entry is made under the wrong agency ORI, the record must be inactivated and re-entered under the correct ORI.</li> <li>Administration</li> <li>Click the Administration button to control all facets of the application with administrative access to LETS. Add, edit users, LETS agency identified codes, agency designated crash diagram templates, and the export portal, are all found under this tab.</li> <li>LETS Notify</li> <li>Click the LETS Notify button to reach out to REJIS with a written request for clarification or documentation for LETS.</li> </ul> </li> </ul></li></ul> |
| <ul> <li>Welcome to LETS. This space is used to inform the agency and users of important LETS issues such as updates, service outages, and training class information.</li> <li>Home         <ul> <li>Click the Home button to return to the home page and dashboard.</li> <li>Crash                 Click the Crash button to open the shortcut for crash search and name search. Crash search opens a window for inquiry of saved searches and the ability to add a new crash report. Name search is a refined inquiry on every name field found in crashes in the database.</li> <li>Myinfo                 Click the MyInfo button to update user preferences. Precinct identification, password confirmation phone number, password confirmation email, and starting map coordinates.</li> </ul> </li> <li>Statistical Reports         <ul> <li>Click the Statistical Reports button to access reports of collected statistics on saved crash reports for the agency.</li> <li>Switch Agency                 Click the Squit and re-entered under the correct ORI.</li> </ul> </li> <li>Administration         Click the Administration button to control all facets of the application with administrative access to LETS. Add, edit users, LETS agency identified codes, agency designated crash diagram templates, and the export portal, are all found under this tab.</li> <li>LETS Notify                 Click the LETS Notify button to reach out to REJIS with a written request for clarification or documentation for LETS.</li> </ul>                                                                                                    |
| <ul> <li>Welcome to LETS. This space is used to inform the agency and users of important LETS issues such as updates, service outages, and training class information.</li> <li>Home         <ul> <li>Click the Home button to return to the home page and dashboard.</li> <li>Crash                  Click the Crash button to open the shortcut for crash search and name search. Crash search opens a window for inquiry of saved searches and the ability to add a new crash report. Name search is a refined inquiry on every name field found in crashes in the database.</li> <li>MyInfo                  Click the MyInfo button to update user preferences. Precinct identification, password confirmation phone number, password confirmation email, and starting map coordinates.</li> <li>Statistical Reports                  Click the Statistical Reports button to access reports of collected statistics on saved crash reports for the agency.</li> <li>Switch Agency                  Click the Switch Agency button for officers that enter crashes for more than one agency, use switch agency to change originating ORI for crash report writing. If an entry is made under the wrong agency ORI, the record must be inactivated and re-entered under the correct ORI.</li> <li>Administration                         Click the Administration button to control all facets of the application with administrative access to LETS. Add, edit users, LETS agency identified codes, agency designated crash diagram templates, and the export portal, are all found under this tab.</li></ul></li></ul>                                                                                                    |
| <ul> <li>Home<br/>Click the Home button to return to the home page and dashboard.</li> <li>Crash<br/>Click the Crash button to open the shortcut for crash search and name search. Crash search opens a window for inquiry of saved searches and the ability to add a new crash report. Name search is a refined inquiry on every name field found in crashes in the database.</li> <li>MyInfo<br/>Click the MyInfo button to update user preferences. Precinct identification, password confirmation phone number, password confirmation email, and starting map coordinates.</li> <li>Statistical Reports<br/>Click the Statistical Reports button to access reports of collected statistics on saved crash reports for the agency.</li> <li>Switch Agency<br/>Click the Switch Agency button for officers that enter crashes for more than one agency, use switch agency to change originating ORI for crash report writing. If an entry is made under the wrong agency ORI, the record must be inactivated and re-entered under the correct ORI.</li> <li>Administration<br/>Click the Administration button to control all facets of the application with administrative access to LETS. Add, edit users, LETS agency identified codes, agency designated crash diagram templates, and the export portal, are all found under this tab.</li> <li>LETS Notify<br/>Click the LETS Notify button to reach out to REJIS with a written request for clarification or documentation for LETS.</li> </ul>                                                                                                    |
| <ul> <li>Home<br/>Click the Home button to return to the home page and dashboard.</li> <li>Crash<br/>Click the Crash button to open the shortcut for crash search and name search. Crash search opens a window for inquiry of saved searches and the ability to add a new crash report. Name search is a refined inquiry on every name field found in crashes in the database.</li> <li>MyInfo<br/>Click the MyInfo button to update user preferences. Precinct identification, password confirmation phone number, password confirmation email, and starting map coordinates.</li> <li>Statistical Reports<br/>Click the Statistical Reports button to access reports of collected statistics on saved crash reports for the agency.</li> <li>Switch Agency<br/>Click the Switch Agency button for officers that enter crashes for more than one agency, use switch agency to change originating ORI for crash report writing. If an entry is made under the wrong agency ORI, the record must be inactivated and re-entered under the correct ORI.</li> <li>Administration<br/>Click the Administration button to control all facets of the application with administrative access to LETS. Add, edit users, LETS agency identified codes, agency designated crash diagram templates, and the export portal, are all found under this tab.</li> <li>LETS Notify<br/>Click the LETS Notify button to reach out to REJIS with a written request for clarification or documentation for LETS.</li> </ul>                                                                                                    |
| <ul> <li>Home<br/>Click the Home button to return to the home page and dashboard.</li> <li>Crash<br/>Click the Crash button to open the shortcut for crash search and name search. Crash search opens a<br/>window for inquiry of saved searches and the ability to add a new crash report. Name search is a refined<br/>inquiry on every name field found in crashes in the database.</li> <li>MyInfo<br/>Click the MyInfo button to update user preferences. Precinct identification, password confirmation phone<br/>number, password confirmation email, and starting map coordinates.</li> <li>Statistical Reports<br/>Click the Statistical Reports button to access reports of collected statistics on saved crash reports for the<br/>agency.</li> <li>Switch Agency<br/>Click the Statistical Reports button for officers that enter crashes for more than one agency, use switch agency<br/>to change originating ORI for crash report writing. If an entry is made under the wrong agency ORI, the<br/>record must be inactivated and re-entered under the correct ORI.</li> <li>Administration<br/>Click the Administration button to control all facets of the application with administrative access to LETS.<br/>Add, edit users, LETS agency identified codes, agency designated crash diagram templates, and the export<br/>portal, are all found under this tab.</li> <li>LETS Notify<br/>Click the LETS Notify button to reach out to REJIS with a written request for clarification or documentation<br/>for LETS.</li> </ul>                                                                                                    |
| <ul> <li>Click the Home button to return to the home page and dashboard.</li> <li>Crash <ul> <li>Click the Crash button to open the shortcut for crash search and name search. Crash search opens a window for inquiry of saved searches and the ability to add a new crash report. Name search is a refined inquiry on every name field found in crashes in the database.</li> <li>MyInfo <ul> <li>Click the MyInfo button to update user preferences. Precinct identification, password confirmation phone number, password confirmation email, and starting map coordinates.</li> </ul> </li> <li>Statistical Reports <ul> <li>Click the Statistical Reports button to access reports of collected statistics on saved crash reports for the agency.</li> <li>Switch Agency</li> <li>Click the Switch Agency button for officers that enter crashes for more than one agency, use switch agency to change originating ORI for crash report writing. If an entry is made under the wrong agency ORI, the record must be inactivated and re-entered under the correct ORI.</li> <li>Administration</li> <li>Click the Administration button to control all facets of the application with administrative access to LETS. Add, edit users, LETS agency identified codes, agency designated crash diagram templates, and the export portal, are all found under this tab.</li> </ul> </li> <li>LETS Notify <ul> <li>Click the LETS Notify button to reach out to REJIS with a written request for clarification or documentation for LETS.</li> </ul> </li> </ul></li></ul>                                                                                                    |
| <ul> <li>Clash</li> <li>Click the Crash button to open the shortcut for crash search and name search. Crash search opens a window for inquiry of saved searches and the ability to add a new crash report. Name search is a refined inquiry on every name field found in crashes in the database.</li> <li>MyInfo         <ul> <li>Click the MyInfo button to update user preferences. Precinct identification, password confirmation phone number, password confirmation email, and starting map coordinates.</li> <li>Statistical Reports                 Click the Statistical Reports button to access reports of collected statistics on saved crash reports for the agency.</li> <li>Switch Agency                 Click the Switch Agency button for officers that enter crashes for more than one agency, use switch agency to change originating ORI for crash report writing. If an entry is made under the wrong agency ORI, the record must be inactivated and re-entered under the correct ORI.</li> <li>Administration                       Click the Administration button to control all facets of the application with administrative access to LETS. Add, edit users, LETS agency identified codes, agency designated crash diagram templates, and the export portal, are all found under this tab.</li> <li>LETS Notify                      Click the LETS. Notify button to reach out to REJIS with a written request for clarification or documentation for LETS.</li></ul></li></ul>                                                                                                    |
| <ul> <li>window for inquiry of saved searches and the ability to add a new crash report. Name search is a refined inquiry on every name field found in crashes in the database.</li> <li>MyInfo Click the MyInfo button to update user preferences. Precinct identification, password confirmation phone number, password confirmation email, and starting map coordinates.</li> <li>Statistical Reports Click the Statistical Reports button to access reports of collected statistics on saved crash reports for the agency.</li> <li>Switch Agency Click the Switch Agency button for officers that enter crashes for more than one agency, use switch agency to change originating ORI for crash report writing. If an entry is made under the wrong agency ORI, the record must be inactivated and re-entered under the correct ORI.</li> <li>Administration Click the Administration button to control all facets of the application with administrative access to LETS. Add, edit users, LETS agency identified codes, agency designated crash diagram templates, and the export portal, are all found under this tab.</li> <li>LETS Notify Click the LETS Notify button to reach out to REJIS with a written request for clarification or documentation for LETS.</li> </ul>                                                                                                    |
| <ul> <li>MyInfo         Click the MyInfo button to update user preferences. Precinct identification, password confirmation phone number, password confirmation email, and starting map coordinates.     </li> <li>Statistical Reports         Click the Statistical Reports button to access reports of collected statistics on saved crash reports for the agency.     </li> <li>Switch Agency         Click the Switch Agency button for officers that enter crashes for more than one agency, use switch agency to change originating ORI for crash report writing. If an entry is made under the wrong agency ORI, the record must be inactivated and re-entered under the correct ORI.     </li> <li>Administration         Click the Administration button to control all facets of the application with administrative access to LETS. Add, edit users, LETS agency identified codes, agency designated crash diagram templates, and the export portal, are all found under this tab.     </li> <li>LETS Notify         Click the LETS Notify button to reach out to REJIS with a written request for clarification or documentation for LETS.     </li> </ul>                                                                                                    |
| <ul> <li>Click the MyInfo button to update user preferences. Precinct identification, password confirmation phone number, password confirmation email, and starting map coordinates.</li> <li>Statistical Reports <ul> <li>Click the Statistical Reports button to access reports of collected statistics on saved crash reports for the agency.</li> <li>Switch Agency <ul> <li>Click the Switch Agency button for officers that enter crashes for more than one agency, use switch agency to change originating ORI for crash report writing. If an entry is made under the wrong agency ORI, the record must be inactivated and re-entered under the correct ORI.</li> </ul> </li> <li>Administration <ul> <li>Click the Administration button to control all facets of the application with administrative access to LETS. Add, edit users, LETS agency identified codes, agency designated crash diagram templates, and the export portal, are all found under this tab.</li> </ul> </li> <li>LETS Notify <ul> <li>Click the LETS Notify button to reach out to REJIS with a written request for clarification or documentation for LETS.</li> </ul> </li> </ul></li></ul>                                                                                                    |
| <ul> <li>Statistical Reports         Click the Statistical Reports button to access reports of collected statistics on saved crash reports for the agency.     </li> <li>Switch Agency         Click the Switch Agency button for officers that enter crashes for more than one agency, use switch agency to change originating ORI for crash report writing. If an entry is made under the wrong agency ORI, the record must be inactivated and re-entered under the correct ORI.     </li> <li>Administration         Click the Administration button to control all facets of the application with administrative access to LETS. Add, edit users, LETS agency identified codes, agency designated crash diagram templates, and the export portal, are all found under this tab.     </li> <li>LETS Notify         Click the LETS Notify button to reach out to REJIS with a written request for clarification or documentation for LETS.     </li> </ul>                                                                                                    |
| <ul> <li>Click the Statistical Reports button to access reports of collected statistics on saved crash reports for the agency.</li> <li>Switch Agency Click the Switch Agency button for officers that enter crashes for more than one agency, use switch agency to change originating ORI for crash report writing. If an entry is made under the wrong agency ORI, the record must be inactivated and re-entered under the correct ORI. </li> <li>Administration Click the Administration button to control all facets of the application with administrative access to LETS. Add, edit users, LETS agency identified codes, agency designated crash diagram templates, and the export portal, are all found under this tab. </li> <li>LETS Notify Click the LETS Notify button to reach out to REJIS with a written request for clarification or documentation for LETS. </li> </ul>                                                                                                    |
| <ul> <li>Switch Agency         Click the Switch Agency button for officers that enter crashes for more than one agency, use switch agency         to change originating ORI for crash report writing. If an entry is made under the wrong agency ORI, the         record must be inactivated and re-entered under the correct ORI.         Administration         Click the Administration button to control all facets of the application with administrative access to LETS.         Add, edit users, LETS agency identified codes, agency designated crash diagram templates, and the export         portal, are all found under this tab.         LETS Notify         Click the LETS Notify button to reach out to REJIS with a written request for clarification or documentation         for LETS.     </li> </ul>                                                                                                    |
| <ul> <li>Click the Switch Agency button for officers that enter crashes for more than one agency, use switch agency to change originating ORI for crash report writing. If an entry is made under the wrong agency ORI, the record must be inactivated and re-entered under the correct ORI.</li> <li>Administration Click the Administration button to control all facets of the application with administrative access to LETS. Add, edit users, LETS agency identified codes, agency designated crash diagram templates, and the export portal, are all found under this tab. LETS Notify Click the LETS Notify button to reach out to REJIS with a written request for clarification or documentation for LETS.</li></ul>                                                                                                    |
| <ul> <li>In an entry is made under the wrong agency oct, the record must be inactivated and re-entered under the correct ORI.</li> <li>Administration         Click the Administration button to control all facets of the application with administrative access to LETS. Add, edit users, LETS agency identified codes, agency designated crash diagram templates, and the export portal, are all found under this tab.     </li> <li>LETS Notify         Click the LETS Notify button to reach out to REJIS with a written request for clarification or documentation for LETS.     </li> </ul>                                                                                                    |
| <ul> <li>Administration         Click the Administration button to control all facets of the application with administrative access to LETS. Add, edit users, LETS agency identified codes, agency designated crash diagram templates, and the export portal, are all found under this tab.     <li>LETS Notify         Click the LETS Notify button to reach out to REJIS with a written request for clarification or documentation for LETS.     </li> </li></ul>                                                                                                    |
| <ul> <li>Add, edit users, LETS agency identified codes, agency designated crash diagram templates, and the export portal, are all found under this tab.</li> <li>LETS Notify         Click the LETS Notify button to reach out to REJIS with a written request for clarification or documentation for LETS.     </li> </ul>                                                                                                    |
| <ul> <li>portal, are all found under this tab.</li> <li>LETS Notify         Click the LETS Notify button to reach out to REJIS with a written request for clarification or documentation for LETS.     </li> </ul>                                                                                                    |
| Click the LETS Notify button to reach out to REJIS with a written request for clarification or documentation for LETS.                                                                                                    |
| for LETS.                                                                                                    |
|                                                                                                    |
| Click the Help button for help documents.                                                                                                    |
| • Exit LETS<br>Click the Evit LETS button to close the LETS application. Closing the Internet window is also available to                                                                                                    |
| exit the application.                                                                                                    |
| Add New Crash Report     Click the Add New Grash Report link to begin a new grash report                                                                                                    |
| <ul> <li>Messages</li> </ul>                                                                                                    |
| When there is a system change, service outage or training event, messages will be broadcasted to users in                                                                                                    |
|                                                                                                    |
|                                                                                                    |
|                                                                                                    |

LETS Home Page continued.

| me    | Crash 🕨                          | MyInfo                    | Statistical Repo                     | rts LETS Notify | Help    | Exit LETS |                 |
|-------|----------------------------------|---------------------------|--------------------------------------|-----------------|---------|-----------|-----------------|
| Messa | <u>ages</u>                      |                           |                                      | ADD NEW CRAS    | H REPOR | <u>er</u> |                 |
| Da    | ashboa                           | ard                       |                                      |                 |         |           |                 |
| Ш.    | (                                | Crash S                   | Status                               | My Crash        | Repor   | ts        | 0 Crash Reports |
|       |                                  | Dra                       | ft                                   | <u>0</u>        |         |           | <u>0</u>        |
|       | Officer Signed <u>1</u> <u>0</u> |                           |                                      |                 |         |           |                 |
|       |                                  | Approv                    | red 1                                | <u>0</u>        |         |           | <u>0</u>        |
|       | M                                | D STARS                   | Accepted                             | 0               |         |           | 0               |
|       | YTD STARS Accepted               |                           |                                      | 0               |         |           | 0               |
|       | Report:                          | s with Suj<br>Ready for   | <u>plements Not</u><br><u>Review</u> |                 |         |           | 0               |
|       | Reports                          | <u>with Sup</u><br>For Re | olements Ready<br>view               |                 |         |           | 0               |

### Dashboard

Quickly view the status of user crash reports and agency crash reports.

Crash Status

This column will show the different Crash Status options.

My Crash Reports

This column will show the logged in user's crash reports crash status in numerical value. Numbers are hyperlinks to index view of the reports noted.

#### All Crash Reports

This column will show the agency's crash reports crash status in numerical value. Numbers are hyperlinks to index view of the reports noted.

### Supplement Help

Click the Supplement Help link to open help information.

Precinct

Use the drop down option to select the Precinct for reporting, if applicable.

Refresh

Click the Refresh button to refresh the LETS Home Page.

# LETS Dashboard

| Dashboard                                        |                          |                       |  |  |  |  |  |
|--------------------------------------------------|--------------------------|-----------------------|--|--|--|--|--|
| Crash Status My Crash Reports All Crash Reports  |                          |                       |  |  |  |  |  |
| Draft                                            | 4                        | <u>31</u>             |  |  |  |  |  |
| Officer Signed                                   | <u>0</u>                 | 2                     |  |  |  |  |  |
| Approved 1                                       | <u>0</u>                 | <u>1</u>              |  |  |  |  |  |
| Approved 2                                       | <u>0</u>                 | <u>3</u>              |  |  |  |  |  |
| Immediate Action025                              |                          |                       |  |  |  |  |  |
| MTD STARS Accepted                               | 0                        | 0                     |  |  |  |  |  |
| YTD STARS Accepted     0     0                   |                          |                       |  |  |  |  |  |
| Reports with Supplements Not<br>Ready for Review |                          | 0                     |  |  |  |  |  |
| Reports with Supplements Ready<br>For Review     |                          | 0                     |  |  |  |  |  |
| <u>Ipplement Help</u> Dashboard onl              | y looks back 1 year. Pre | ecinct: All   Refresh |  |  |  |  |  |

#### <u>Crash Status</u>

#### Draft

This will display the number of crash reports that are not yet completed for the logged in user and the agency as a whole. For agencies that assign crash reports to a specific officer, this column will also display those crash reports.

Officer Signed

This will display the number of crash reports that have been completed by the user and the agency as a whole, but not yet reviewed by an approving/reviewing user.

Approved 1

This will display the number of crash reports that have been marked as approved for the logged in user and the agency as a whole, but not yet submitted to STARS. If the agency requires more than one approving/reviewing user, this will show reports that are awaiting the second reviewing user.

# Approved 2 (Only when the agency requires two reviewing officers)

This will display the number of crash report that have been marked as approved for the logged in user and the agency as a whole, but not yet submitted to STARS.

- MTD STARS Accepted This will display the number of crash reports that have been submitted to STARS for the Month to Date for the agency as a whole.
- **YTD STARS Accepted** This will display the number of crash reports that have been submitted to STARS for the Year to Date for the agency as a whole.
- Reports with Supplements Not Ready for Review
   This field will display the number of Supplements created by the logged in user and the agency as a whole
   that are not yet ready for review.
- **Reports with Supplements Ready for Review** This field will display the number of Supplements created by the logged in user and the agency as a whole that have been marked as ready for review.

| ashboard                                          |                          |                                  |  |  |  |  |
|---------------------------------------------------|--------------------------|----------------------------------|--|--|--|--|
| Crash Status My Crash Reports All Crash Reports   |                          |                                  |  |  |  |  |
| Draft                                             | 4                        | 31                               |  |  |  |  |
| Officer Signed                                    | <u>0</u>                 | 2                                |  |  |  |  |
| Approved 1                                        | <u>0</u>                 | 1                                |  |  |  |  |
| Approved 2                                        | <u>0</u>                 | 3                                |  |  |  |  |
| Immediate Action 0 25                             |                          |                                  |  |  |  |  |
| MTD STARS Accepted                                | 0                        | 0                                |  |  |  |  |
| YTD STARS Accepted                                | 0                        | 0                                |  |  |  |  |
| Reports with Supplements Not<br>Ready for Review  |                          | 0                                |  |  |  |  |
| Reports with Supplements Ready<br>For Review      |                          | 0                                |  |  |  |  |
| <u>For Review</u><br>pplement Help Dashboard only | y looks back 1 year. Pre | 0<br>ecinct: All • <u>Refres</u> |  |  |  |  |

Click on the number of Draft reports in the My Crash Reports column to proceed.

| Report #    | Repor                        | ting Officer        | Street            | v Yea      | • | Crash Begin Date<br>06/10/2018 | Crash End Da                      | te Status<br>DRAFT    | •          |
|-------------|------------------------------|---------------------|-------------------|------------|---|--------------------------------|-----------------------------------|-----------------------|------------|
| Person Sear | c <b>h</b><br>river OWitness | Occupant OPedestria | an 🔍 Other Damage | Owner      |   | Precinct<br>All •              | ✓ Only crashe □ Left the scenario | s entered by me<br>ne |            |
| Last Nan    | ie                           | First Name          |                   |            |   | STARS Status                   | ]  Overdue. pted with newe        | r supplements.        |            |
| Search      | Clear                        | ADD NEW CRAS        | <u>H REPORT</u>   |            |   |                                |                                   | Reco                  | d count: 4 |
|             | Report #                     | Reporting Officer   | Crash Date        | Crash Time |   | Driver                         | <u>Status</u>                     | Stars Status          | User Add   |
| Select Pdf  | 19-004436                    |                     | 3/15/2019         | 1213       |   |                                | DRAFT                             | NONE                  | @BPW3      |
| Select Pdf  | 19-004437                    |                     | 2/15/2019         | 1213       |   |                                | DRAFT                             | NONE                  | @BPW3      |
| Select Pdf  | 19-004438                    |                     | 1/15/2019         | 1213       |   |                                | DRAFT                             | NONE                  | @BPW3      |
| Colort Ddf  | 2010 0020                    |                     | 0/0/2019          | 1726       |   |                                | DDAFT                             | NONE                  | @PDW/      |

Click Select to begin or continue the crash report.

# My Info

| Home                 | Crash ►              | MyInfo      | Statistical Reports  | Switch Agency        | Administration > | LETS Notify | Help    | Exit LETS           |            |   |            |            |
|----------------------|----------------------|-------------|----------------------|----------------------|------------------|-------------|---------|---------------------|------------|---|------------|------------|
| My In                | fo                   |             |                      |                      |                  |             |         |                     |            |   |            |            |
| Last                 | Name                 |             |                      | First Name           |                  |             | Midd    | le Initial          | Jr/Sr      | v | Turn off d | ash board. |
| Title                |                      |             | Em                   | ail                  |                  |             | Ph      | one                 |            |   | Precinct   | T          |
| Starti               | ng Map Coo           | ordinates ( | (Imported from MoDC  | )T Maps) <u>Help</u> |                  |             |         |                     |            |   |            |            |
| <b>Long</b><br>-90.2 | <b>itude</b><br>5105 |             | Latitude<br>38.63953 |                      | Мар              | Results     | 🗹 Aeria | l Maps On <u>He</u> | <u>elp</u> |   | Save       | Cancel     |

Last Name

This will reflect the operator's Last Name.

First Name

This will reflect the operator's First Name.

Middle Initial

This will reflect the operator's Middle Initial.

Jr/Sr

Use the drop down option to select the operator's generation indicator, if applicable.

Turn off dash board

Check the Turn off dash board option to hide the dashboard box on the LETS home page.

Title

Enter the operator's assigned agency Title.

Email

Enter the operator's Email address.

Phone

Enter the operator's Phone number.

Precinct

Use the drop down option to select an agency created Precinct.

**Note:** An operator can set precinct in MyInfo and LETS will default to that precinct when the operator creates crash reports. The operator can also set and use different precincts on the dashboard.

Map

Click the Map button to access MoDOT mapping. Click to set the default location for crashes created by the operator.

Click Map; click Zoom in lower left corner of the MoDOT HP MAPS box; type in city and select; Click Zoom button in box labeled Zoom. Click Close at the bottom of the Zoom box.

Move the map to locate the police station. Click on the police station street; notice it lights up red, places a purple circle, and a box opens. Select the side of the street the police station is found on (north, east, south or west). Click on the station a second time, to establish the location. A yellow circle will appear. Click Send; click Ok; close this tab and return to LETS.

Results

Click the Results button to retrieve the coordinates sent from MoDOT mapping, click results to populate the longitude and latitude, or receive the map location.

Ariel Maps On

Click the Ariel Maps On option to see actual topography on the map. Green trees, buildings, parking lots, and streets are clearly and colorfully displayed on the screen.

Cancel

Click the Cancel button to leave the page without saving changes.

Save

Click the Save button to save MyInfo pedigree information and mapping information.

#### My Info continued.

| Home                 | Crash ▶                                      | MyInfo                              | Statistical Reports                        | Switch Agency        | Administration > | LETS Notify | Help            | Exit LETS          |              |                                          |                            |
|----------------------|----------------------------------------------|-------------------------------------|--------------------------------------------|----------------------|------------------|-------------|-----------------|--------------------|--------------|------------------------------------------|----------------------------|
| MyI                  | nfo                                          |                                     |                                            |                      | •                | •           |                 |                    |              |                                          |                            |
| Las                  | t Name                                       |                                     |                                            | First Name           |                  |             | Midd            | le Initial         | Jr/Sr<br>*   | 🗆 Turn off d                             | ash board.                 |
| Title                | e                                            |                                     | Em                                         | ail                  |                  |             | Ph              | ione               |              | Precinct                                 | <b>v</b>                   |
| Star<br>Lon<br>-90.1 | ting Map Cod<br><b>gitude</b><br>25105       | ordinates (                         | Imported from MoDO<br>Latitude<br>38.63953 | )T Maps) <u>Help</u> | Мар              | Results     | 🗹 Aeria         | l Maps On <u>H</u> | lelp         | Save                                     | Cancel                     |
| My S                 | Secure Co                                    | ntact Inf                           | ormation                                   |                      |                  | 6           |                 |                    |              |                                          |                            |
| (exa<br>plea         | mple 314-555<br>tting is curr<br>ase be sure | Phone N<br>5-1212) NO<br>rently dis | umber<br>Secure E<br>abled,<br>a secure    | mail                 | useu to send con | Any of Pass | change<br>word. | made to Se         | ecure Inform | mation requires yo<br>secure phone/email | u to enter your LETS       |
| em                   | ail.                                         |                                     |                                            |                      |                  |             |                 |                    | The inf      | formation in this bo                     | x, is only visible to you. |

#### My Secure contact Information

In the event of a password reset, this information will be used to send a confirmation code through email.

- Secure Mobile Phone Number This feature is currently NOT available.
- Secure Email Enter the operator's preferred Secure Email address for the receipt of a code when attempting to reset a forgotten password.
- Password Enter Password when making a change to the secure email, the LETS password is required for security purposes.
- Save secure phone/email Click the Save secure phone/email button to save changes to the email contact fields.

Make any desired changes, click save, and the system will return to the home page.

| Crash Search                     |                              |                           |      |                                    |                                    |   |
|----------------------------------|------------------------------|---------------------------|------|------------------------------------|------------------------------------|---|
| Report #                         | Reporting Officer            | Street                    | Year | Crash Begin Date                   | Crash End Date Status              | • |
| Person Search<br>None  Driver  N | Witness 🔍 Occupant 🔍 Pedestr | ian 🔍 Other Damage 🔍 Owne | -    | Precinct                           | Only crashes entered by me         |   |
| Last Name                        | First Name                   |                           |      | STARS Status<br>▼ ■ Show STARS acc | ]<br>epted with newer supplements. |   |
| Search                           | r ADD NEW CRASH              | <u>i REPORT</u>           |      |                                    |                                    |   |

One of two functions is possible from this page. First, search the system to see if a specific report has been entered, using the available search arguments. Second, enter a new crash report by clicking the Add New Crash Report hyperlink.

- Report #
- Reporting Officer
- Street
- Year
- Crash Begin Date
- Crash End Date
- Status
- Person Search
- Precinct
- Last Name
- First Name
- STARS Status

#### Name Search

| Name Search                                                                                                    |                                                                     |  |  |  |
|----------------------------------------------------------------------------------------------------|---------------------------------------------------------------------|--|--|--|
| This search screen will search drivers and reporting officers.<br>(At least 2 starting letters for both lastname and firstname are required.) |                                                                     |  |  |  |
| Last Name First Name                                                                                                    | <ul> <li>Only search back two years.</li> <li>All dates.</li> </ul> |  |  |  |
| Search Clear                                                                                                    |                                                                     |  |  |  |

- Last Name
- First Name
- Search Options

**Note:** For the Name Search option, at least 2 starting characters for both Last and First name are required.

# Crash Basics

|    | Back to Crash Search              | Back to Crash Search Next to Location |                               |                                |                         |                                   |                             |  |
|----|-----------------------------------|---------------------------------------|-------------------------------|--------------------------------|-------------------------|-----------------------------------|-----------------------------|--|
| 1  | Basics                            |                                       |                               |                                |                         |                                   |                             |  |
| ۱r |                                   |                                       |                               |                                |                         |                                   |                             |  |
|    | Cleared (LTS)<br>Cleared LTS No ▼ | Prop Damage Only                      | *No. Injured                  | * <mark>No. Killed</mark><br>0 | * <b>Repo</b><br>19-004 | <mark>rt Number</mark><br>4436    | Criminal Incident<br>Ves No |  |
|    | No. Vehicles                      | Date Unknown *Crash Date 03/15/2019   | Time Unknown *Crash Time 1213 | *Notified Date<br>03/16/2019   | *Time Notified<br>0838  | *Investigation Date<br>03/17/2019 | *Time Arrived<br>1646       |  |

#### Locked

When checked, click the Help hyperlink to see a list of authorized user within the agency that can "unlock" the report for modification. An audit trail will display on the lower left portion of the screen.

#### Clear LTS (Leaving the Scene)

#### • Cleared LTS Yes

Use the drop down option to select the Cleared LTS Yes, which means a driver left the scene but was later identified, so the report LTS Cleared can be yes.

#### Cleared LTS No

Use the drop down option to select Cleared LTS No, which means a driver has left the scene and the report can only be flagged as NOT cleared. MUCR value returns to STARS – "N"

#### • Cleared LTS N/A

Use the drop down option to select Cleared LTS NA (Not Applicable), which means a report never was needed to be cleared or has since been cleared. So, the only report LTS Cleared value could be NA.

#### Property Damage Only

Use the checkbox option to indicate that the report is Property Damage Only.

#### No. Injured

Use this option to enter the number of persons injured as a result of the crash, if applicable.

No. Killed

Use this option to enter the number of persons killed as a result of the crash, if applicable.

Report Number

Use this field to enter the agency Report Number. Check with the LETS Agency Administrator to determine what level of a user can edit a report number.

#### Criminal Incident

Use this option to indicate whether the crash was a result of a Criminal Incident or resulted in a Criminal Incident.

No. Vehicles

This field will reflect the number of vehicle involved in the crash. This number is generated by the number of vehicles entered into the report.

#### Crash Date

Use this field to enter the Crash Date that the crash occurred. If the date is unknown, use the "Date Unknown" checkbox option.

#### Crash Time

Use this field to enter the Crash Time that the crash occurred. If the time is unknown, use the "Time Unknown" checkbox option.

Notified Date

Use this field to enter the Notified Date that the assigned officer was notified of the crash.

Time Notified

Use this field to enter the Time Notified that the assigned officer was notified of the crash.

Investigation Date

Use this field to enter the Investigation Date that the assigned officer arrived on scene of the crash.

Time Arrived

Use this field to enter the Time Arrived that the assigned officer arrived on scene of the crash.

#### Crash Basics continued

| *Crash Type<br>Roadway<br>On Roadway<br>Off Roadway                                                                                                    | *Non-Collision                                                           | ▼ OR | *Collision Involving                | ۲     | Directional Analysis                    | *Investigated<br>At Scene<br>○ Yes ● No |
|----------------------------------------------------------------------------------------------------|--------------------------------------------------------------------------|------|-------------------------------------|-------|-----------------------------------------|-----------------------------------------|
| *CMV Involvement Criteria         Does crash involve fatality, transportation for medical, or vehicle towed due to damage?       GVWR/GCVWR of more than 10,000lbs, MV with seating for 9 or more, or hazmat placard?         ● Yes       No |                                                                          |      |                                     |       |                                         |                                         |
| Evidentiary Phot By Whom                                                                                                    | os Taken                                                                 |      | Available From Investigating Agency |       |                                         |                                         |
| By Whom                                                                                                    | Reconstruction     Available From       By Whom     Investigating Agency |      |                                     |       |                                         |                                         |
| Agency Crash Cate                                                                                                    | egories                                                                  |      |                                     |       |                                         |                                         |
| Ca                                                                                                    | tegory 1<br>V                                                            |      | Category 2                          |       | ategory 3                               | Short Form                              |
| Internal Comment (128                                                                                                    | characters max)                                                          |      | ĥ                                   | 98762 | *Assigned Officer<br>2   WILLMAN, BRYAN | T                                       |
| Save and next page                                                                                                    | Cancel Delete                                                            |      | Added:                              | Upda  | ted:                                    |                                         |

Crash Type Roadway

Use the radio button option to select the Crash Type Roadway.

Non-Collision

Use this drop down option to select a Non-Collision category for a non-collision event. *Ex. Jackknifing, Overturning, etc.* 

Collision Involving

Use this drop down option to select a Collision Involving category for collision event. *Ex. Animal, Fixed Object, MV in Transport, etc.* 

#### Directional Analysis

Use this drop down option to select the Directional Analysis of the vehicle(s) involved in the crash. *Ex. Front to Front, Front to Rear, etc.* 

#### Investigated At Scene

Use the radio button option to select if the crash was Investigated at Scene.

#### CMV Involvement Criteria

Use these radio button options to select the appropriate CMV Involvement Criteria.

- Does crash involve fatality, transportation for medical, or vehicle towed due to damage?
- o GVMR/GCVMR of more than 10,000lbs, MV with seating for 9 or more, or hazmat placard?

#### Evidentiary Photos Taken

Use the checkbox Evidentiary Photos Taken, if applicable. If selected, then an additional field will open: By Whom – Enter the name of the individual that took the photos.

Investigating Agency – Enter the name of the agency that investigated the crash and/or took the photos. **Reconstruction** 

Use the checkbox Reconstruction, if applicable. If selected, then the additional fields will open: By Whom – Enter the name of the individual that conducted the crash reconstruction. Investigating Agency – Enter the name of the agency that conducted the crash reconstruction.

# Agency Crash Categories

Use the drop down option for any of the three Agency Crash Categories, if applicable.

Internal Comments

This field can be used to note Internal Comments, such as: Supervisor comments.

- Assigned Officer (SLMPD Only) Use drop down option to reassign the Assigned Officer responsible for completing the crash report.
- Save and Next Page

Click the Save and Next Page button to save the data entered and proceed to the next page.

Cancel

Click the Cancel button to clear the data and return to the dashboard.

# Location

| Back to Crash Basics     Next to Other Damage |                              |                    |                         |  |  |  |  |
|-----------------------------------------------|------------------------------|--------------------|-------------------------|--|--|--|--|
| ocation Crash: 19-004436                      |                              |                    |                         |  |  |  |  |
| *County                                       | *Municipality<br>ST. LOUIS • | *BeatZone<br>BT1 ▼ | *TrpDistPct<br>TROOP1 ▼ |  |  |  |  |
| *Trafficway                                   | *Road Alignment              | *Road Profile      | *Intersection Type      |  |  |  |  |
| *Road Condition 1                             | Road Condition 2             | *Road Surface      | *Light Condition        |  |  |  |  |

County

Use the drop down option to select the County in which the crash occurred.

Municipality

Use the drop down option to select the Municipality in which the crash occurred.

BeatZone

Use the drop down option to select the Beat or Zone in which the crash occurred.

- TrpDistPct
  - Use the drop down option to select the Troop. District, or Precinct in which the crash occurred.
- Trafficway

Use the drop down option to select the Trafficway on which the crash occurred.

- o One-Way
- Two-Way; Not Divided; Continuous Center Turn Lane
- Two-Way; Not Divided
- Two-Way; Divided; Unprotected Median
- Two-Way; Divided; Positive Median Barrier
- o Other
- o Unknown
- Road Alignment

Use the drop down option to select the Road Alignment for the roadway on which the crash occurred.

Road Profile

Use the drop down option to select the Road Profile of the roadway on which the crash occurred.

Intersection Type

Use the drop down option to select the Intersection Type of the roadway on which the crash occurred.

Road Condition 1

Use the drop down option to select the Road Condition of the roadway on which the crash occurred.

Road Condition 2

Use the second drop down option to select the Road Condition of the roadway on which the crash occurred.

Road Surface

Use the drop down option to select the Road Surface of the roadway on which the crash occurred.

#### Light Condition

Use the drop down option to select the Light Condition for the time the crash occurred.

- **Daylight** "Natural" light exists. Daylight is considered to be thirty (30) minutes before sunrise to thirty (30) minutes after sunset.
- **Dark-Lighted** No "natural" light exists but there is overhead "man-made" lighting on the roadway where the crash occurred. This does not include lighting from store fronts, houses, parking lots, etc.
- **Dark-Unlighted** No "natural" light exists and no overhead "man-made" lighting is present on the roadway where the crash occurred.
- **Dark-Unknown Lighting** No "natural" lighting exists and the investigator is unable to determine if "man-made" lighting was present at the time of the crash.
- **Other (Explain)** Includes any condition other than the conditions listed above. Explain in the narrative of the crash report. Mark if darkness is caused by an eclipse of the sun or other natural phenomenon.
- **Unknown (Explain)** The light condition at the time of the crash is unknown. Explain in the narrative of the crash report.

#### Location continued.

| Back to Crash Basics                               | Back to Crash Basics       Next to Other Damage         Docation       Crash: 19-004436 |                                  |                         |  |  |  |  |
|----------------------------------------------------|-----------------------------------------------------------------------------------------|----------------------------------|-------------------------|--|--|--|--|
| *County                                            | *Municipality<br>ST. LOUIS ▼                                                            | * <mark>BeatZone</mark><br>BT1 ▼ | *TrpDistPct<br>TROOP1 • |  |  |  |  |
| *Trafficway                                        | *Road Alignment                                                                         | *Road Profile                    | *Intersection Type      |  |  |  |  |
| *Road Condition 1                                  | Road Condition 2                                                                        | *Road Surface                    | *Light Condition        |  |  |  |  |
| *Neighborhood           CENTRAL WEST END         ▼ |                                                                                         |                                  |                         |  |  |  |  |
| *Weather Conditions                                |                                                                                         |                                  |                         |  |  |  |  |
|                                                    | Map Crash Retrieve Results Clear                                                        |                                  |                         |  |  |  |  |

#### Neighborhood

Use the drop down option to select the Neighborhood code, if applicable.

| Weather Conditions |              |               |
|--------------------|--------------|---------------|
| <b></b>            | <br><b>T</b> | Apply Changes |

#### Weather Condition

Click the Weather Condition button to open the selectable options to record the weather conditions for the crash date. Use the drop down option to select the appropriate conditions. Once the conditions have been selected, click the Apply Changes button to add them to the report.

- **Clear** Includes partial cloudiness if sunlight is not diminished.
- **Cloudy** Usually "overcast" but may include partial cloudiness if light is diminished.
- **Rain** Applies when precipitation is falling as rain at the time of the crash.
- **Snow** Applies when precipitation is falling as snow at the time of the crash.
- Sleet/Hail Applies when precipitation is falling as ice (sleet/hail) at the time of the crash.
- **Freezing (Temp)** The outside temperature at the time of the crash was freezing (32 degrees Fahrenheit or 0 degrees Celsius below).
- **Fog/Mist** Fog and mist are primarily water in the form of fine particles suspended or falling in the air. Applies when there is fog and/or mist at the scene at the time of the crash.
- Severe Crosswind Refers to winds traveling at an angle with respect to the travel lanes at velocities significant enough to create a risk that vehicles could be diverted from their path or high profile vehicles could be blown over. These are winds that are strong enough to affect vehicle stability. Note: Includes only those winds not considered a cataclysmic event.
- **Other (Explain)** Includes, but is not limited to, blowing snow, soil, or dirt, or any other weather condition not listed above. Explain in the narrative of the crash report.
- **Unknown (Explain)** The weather condition at the time of the crash is unknown. Explain in the narrative of the crash report.

**Note:** Selections should be made without regard to whether or not the weather conditions contributed to the crash.

Map Crash

Click the Map Crash button to map out the location of the crash.

Retrieve Results

Click the Retrieve Results button to retrieve the location information previously mapped.

Clear

Click the Clear button to clear the mapping information.

# Mapping a Crash

Click Map Crash

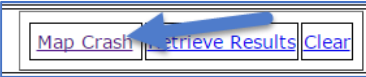

Click on the travel way or road where crash occurred. If the vehicle left the roadway, map from the place the vehicle was last touching the roadway. If prompted, click select to indicate the travelway direction.

When complete, the road will be highlighted red and a purple circle will represent the location you clicked.

Click a second time on the location of the crash. A yellow circle will appear that represents the crash.

Click Send.

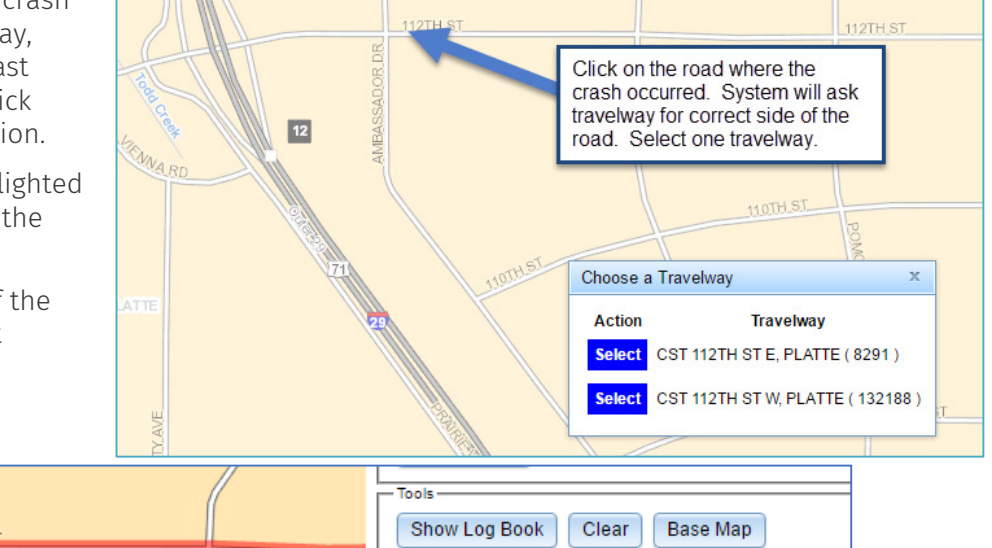

Zoom Send

Save Point

LETS will request permission to transfer the location from MoDOT to the crash report. Click Ok. Close the MoDot map tab and return to the LETS crash reporting screen.

With a purple and yellow circle visible, click Send. RLD DR

|              | Transfer Location ×                              |  |  |  |  |
|--------------|--------------------------------------------------|--|--|--|--|
| $\backslash$ | The location information will be transferred to: |  |  |  |  |
| F            | LETS                                             |  |  |  |  |
|              | Ok Cancel                                        |  |  |  |  |
|              |                                                  |  |  |  |  |

Click Retrieve Results. The routes will be populated. Complete the rest of the location information.

| *On                      |    | On Route                  |                                                                                                    | *Direction                                              | *Speed Limit |
|--------------------------|----|---------------------------|----------------------------------------------------------------------------------------------------|---------------------------------------------------------|--------------|
| <b>*Distance From</b> 26 | NA | Feet     Miles            | Click Retrieve Results.<br>The routes will be<br>populated. Complete the<br>other required location<br>fields. | EAST ▼<br>○ After<br>○ Before<br>○ At (Intersec<br>○ NA | tion)        |
| *Cross<br>CST ▼          |    | *Cross Rout<br>AMBASSADC  | e<br>DR DR                                                                                                    | *Int Dir<br>SOUTH ▼                                     | *Speed Limit |
| *Maintained By           | •  | Longitude<br>-94 40 54.39 |                                                                                                    | Latitude<br>39 17 47.86                                 | Geo-Code     |

Click Save and next page to proceed.

#### Location continued

|                    | Map Crash Retrieve             | Results Clear                                                                    |
|--------------------|--------------------------------|----------------------------------------------------------------------------------|
| *On<br>CST ▼       | On Route<br>BOYLE AVE          | *Direction     *Speed Limit       NORTH ▼                                        |
| *Distance From 0   | NA Seet<br>Miles               | <ul> <li>After</li> <li>Before</li> <li>At (Intersection)</li> <li>NA</li> </ul> |
| *Cross<br>CST ▼    | *Cross Route<br>WEST PINE BLVD | *Int Dir     *Speed Limit       EAST ▼                                           |
| *Maintained By     | -90 15 03.79                   | Latitude         Geo-Code           38 38 22.30                                  |
| Save and next page | Cancel                         |                                                                                  |

#### On

Use the drop down option to select the On route designation. *Ex. City Street, Interstate, Private Property, etc.* 

On Route

Use this field to enter the On Route or Street Name on which the crash occurred.

Direction

Use the drop down option to select the Direction of the roadway on which the crash occurred.

Speed Limit

Use this field to enter the Speed Limit of the roadway on which the crash occurred.

Distance From

Use this field to enter the distance to the crash scene from the nearest intersecting street, roadway, ramp or bridge. If the crash does not have a Distance From, then select the N/A option. If there is a numerical value that is entered, then select either Feet or Miles.

After – Mark if the crash occurred after the intersection. Before – Mark if the crash occurred before the intersection. At – Mark if the crash occurred in the intersection. NA – Mark if the information is unknown or crash the occurred on private property.

Cross

Use the drop down option to select the Cross route designation. *Ex. City Street, Interstate, Private Property, etc.* 

Cross Route

Use this field to enter the Cross Route or Street Name on which the crash occurred.

Int Dir

Use the drop down option to select the Intersection Direction.

Speed Limit

Enter the cross route Speed Limit.

Maintained By

Use the drop down option to select the Maintain By option for the roadway on which the crash occurred.

Longitude

This field will be populated with the Longitude of the crash based on the location mapping.

Latitude

This field will be populated with the Latitude of the crash based on the location mapping.

Geo-Code

Use this field to enter the appropriate crash location Geo-Code, if applicable.

Save and Next Page

Click the Save and Next Page button to save the data entered and proceed to the next page.

Cancel

Click the Cancel button to clear the data and return to the dashboard.

# Other Damage

Back to Crash Location

#### Other Damage

ADD NEW DAMAGE

Crash: 18-99998888

To add damage information to the crash report, click the Add New Damage hyperlink.

| Other Damage                                                                                                |               |                      |  |  |  |  |
|----------------------------------------------------------------------------------------------------|---------------|----------------------|--|--|--|--|
| Property Owned By                                                                                           |               |                      |  |  |  |  |
| Business (Leave blank for individuals. If Business is not listed, enter the Business Name as the Last Name) |               |                      |  |  |  |  |
| Last Name                                                                                                   | First Name    | Middle Initial Jr/Sr |  |  |  |  |
| Address                                                                                                    |               | Suite                |  |  |  |  |
| City                                                                                                    | State<br>MO • | Zipcode              |  |  |  |  |
| *Property and Damage Description                                                                            | 1             |                      |  |  |  |  |
| Save Cancel                                                                                                 |               |                      |  |  |  |  |

#### Property Owned By

Use the drop down option to select the appropriate Property Owned By code.

- Business
- **County** An address is not necessary for this selection.
- Individual
- **MoDOT** An address is not necessary for this selection.
- **Municipality** An address is not necessary for this selection.
- Business

Use the drop down option to select the Business name, if the business does not appear in the option list then enter the business name in the last name field.

- Last Name
- First Name
- Middle Initial
- Jr/Sr
- Address
- Suite
- City
- State
- Zipcode
- Property and Damage Description

Use this field to enter the Property and Damage Description.

- Save
- Click the Save button to save the data entered.
- Cancel

Click the Cancel button to clear the data.

### Witness

#### Back to Other Damage

#### Witness

### ADD NEW WITNESS

To add witness information to the crash report, click the Add New Witness hyperlink.

| ß | Back to Other Damage |                              |                | <u>Next to Crash Diagram</u> |
|---|----------------------|------------------------------|----------------|------------------------------|
| V | Vitness              |                              |                | Crash: 18-99998888           |
|   | *Last Name           | First Name                   | Middle Initial | Jr/Sr                        |
|   | Street               | City                         | State<br>MO v  | Zipcode                      |
|   | Phone                | Driver License (Lookup Only) | DOR Copy       |                              |
|   | Save Cancel          |                              |                |                              |

- Last Name
- First Name
- Middle Initial
- Jr/Sr
- Street
- City
- State
- Zipcode
- Phone
- Driver License

Enter the Driver License number of the witness to initiate a DOR Lookup Only. This field is not used as part of the crash report.

DOR

Click the DOR button to perform a DOR search by Driver License Number for the witness.

• Сору

Click the Copy button to populate the fields with license information for the witness after a DOR search has been completed.

Save

Click the Save button to save the data entered.

Cancel

Click the Cancel button to clear the data.

Next to Crash Diagram

Crash: 18-99998888

# Crash Diagram

Diagram the crash incident within LETS or upload a JPG created and saved elsewhere.

To use LETS, Click Crash Diagram to reach the diagramming page.

| Back to Crash Search<br>Crash Basics | Back to Witness           Crash Diagram                                         | <u>Next to Driver/Vehicle</u><br>Crash: 2015-050555 |
|--------------------------------------|---------------------------------------------------------------------------------|-----------------------------------------------------|
| Location                             |                                                                                 |                                                     |
| Other Damage                         |                                                                                 |                                                     |
| Witness                              | NO DIAGRAM ATTACHED.                                                            |                                                     |
| Crash Diagram                        | Refresh Screen LETS Diagramming Old way, find JPG<br>Choose File No file chosen |                                                     |
| Driver/Vehicle                       | I FTS Draw help videos.                                                         |                                                     |
| Vehicle Info                         | Upload file                                                                     |                                                     |
| Pedestrian                           | Next                                                                            |                                                     |
| Occupants                            |                                                                                 |                                                     |
| СМУ                                  |                                                                                 |                                                     |

Click the LETS Diagramming button to create the crash diagram.

Start with a template

or drag shapes to the drawing area

Either use a template or start dragging roads over to proceed. In this example, we are using a template.

Click on the Start with a template hyperlink.

Templates include Intersections, Curve, Interchange, and Agency. Agency holds templates that are unique to intersections found in your agency's jurisdiction.

| s | Start with a templa | ite   |             |        |  |
|---|---------------------|-------|-------------|--------|--|
|   | Intersection        | Curve | Interchange | Agency |  |

Search the intersections available, under any tab, select one by double clicking on it.

Choices for objects found on the crash diagram are in the menu to the right side of the page. Streets are the default when starting a crash. Since you have chosen a template, make any modifications necessary to the streets by moving, arcing, dragging or adding additional streets.

Click on one of the street segments to modify.

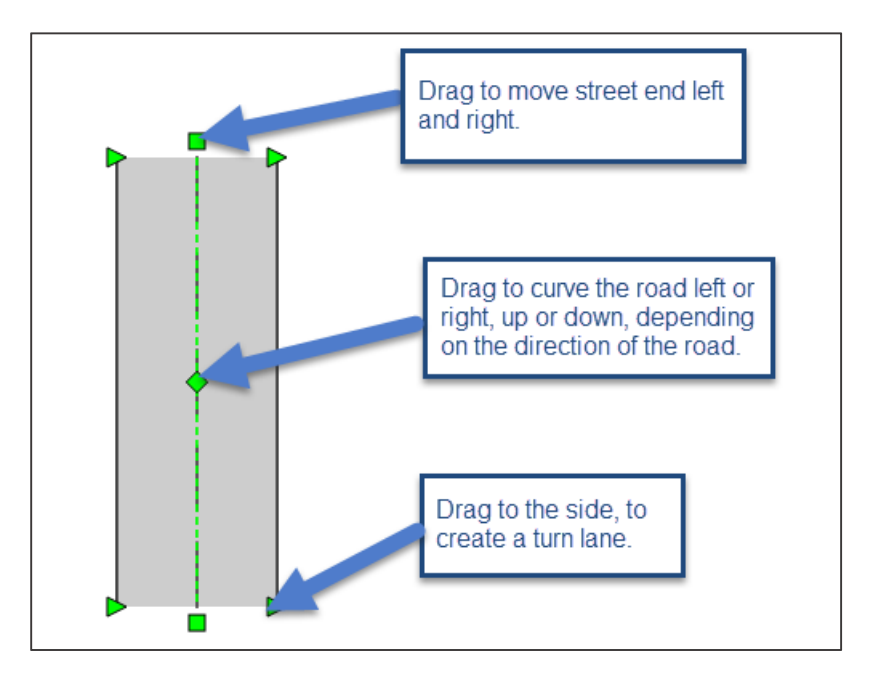

Click Symbols to proceed. Objects found on the crash are available for choice. Click Vehicles. Find the specific vehicle in the menu and drag a vehicle onto the map.

Position the vehicle on the appropriate spot. Then double click on the vehicle. A text box will open for identification of the vehicle.

Enter the name of the vehicle in the box. Use size, bold, italic, and color buttons to identify the look of the vehicle title.

Click Change Position to the move the wording off the vehicle to a better location around the vehicle.

Use Style and Size tabs to manipulate the color and size of the vehicle.

When finished working with the vehicle description, click the X in the top right corner of the box to close and save. Click in a white area of the diagram to un-select the vehicle.

Repeat adding vehicles and other objects until finished.

The diagramming software has many options for manipulation of streets and objects. Take a few minute to practice. Double click or right click on objects to find additional edits.

Once finished, click File and Save Diagram found on the top left portion of the screen.

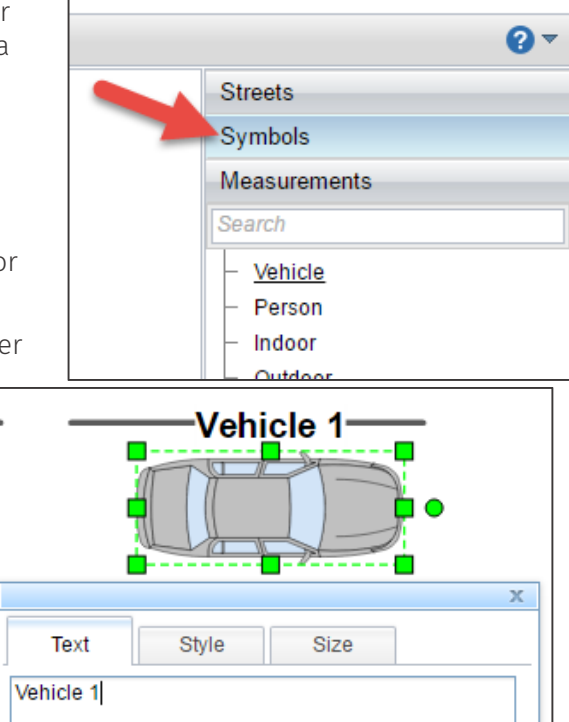

BII

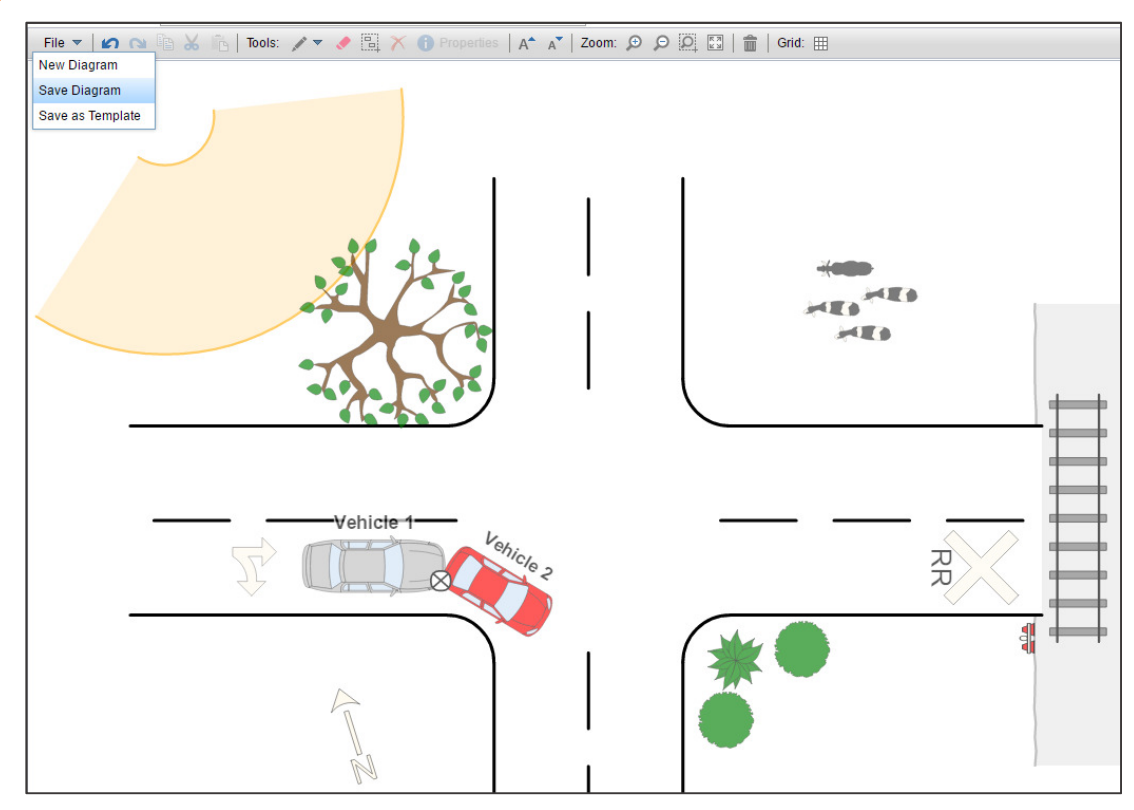

Size: 2'

Change Position

- +

After you have saved the diagram, return to the LETS application.

Click the Refresh Screen button to import the diagram.

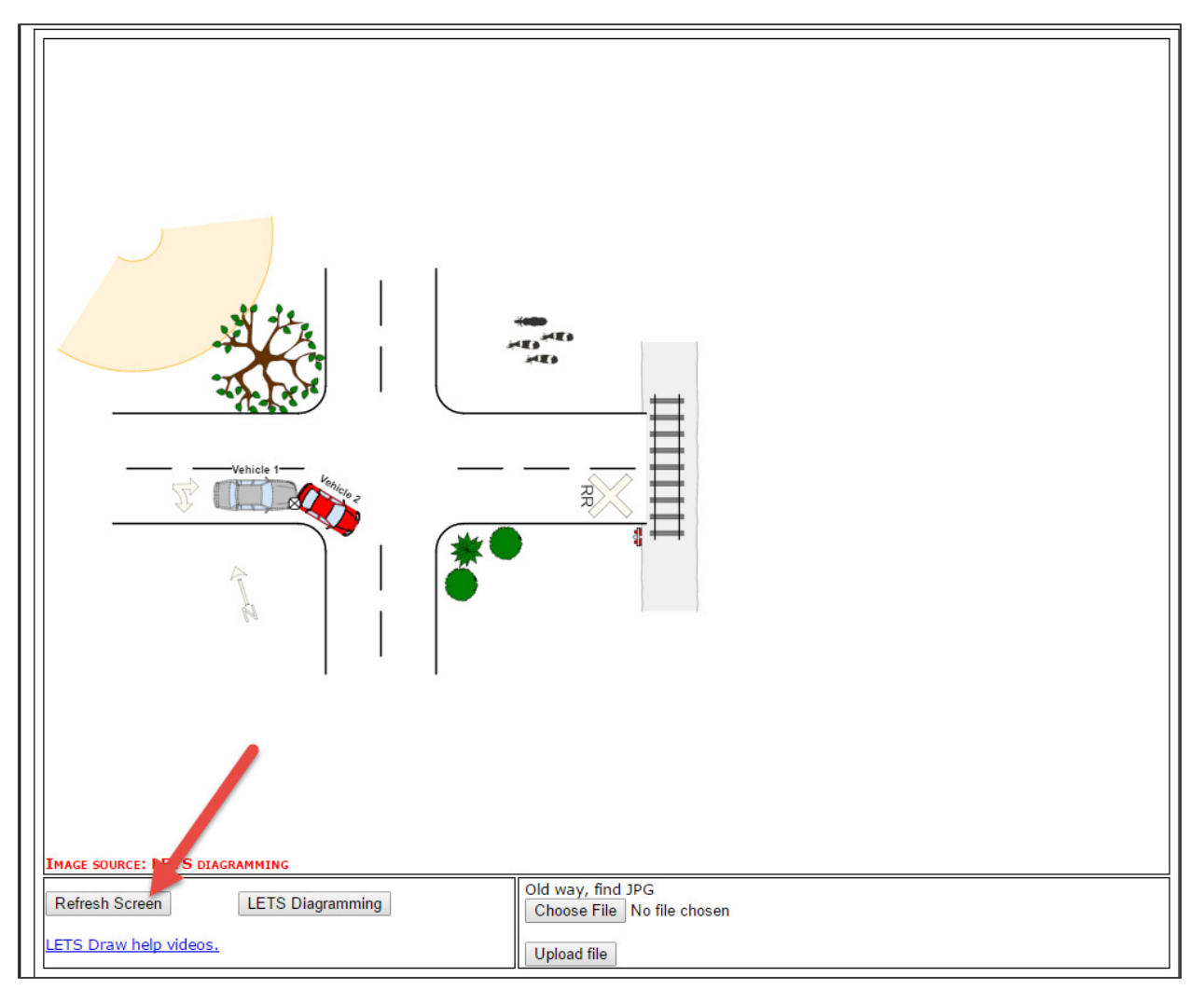

The diagram has been saved. If modifications are required, click LETS Diagramming again to modify the drawing.

Choose File

Click to upload an already created diagram in PDF form.

Upload

When using Choose File, and the operator has browsed to the PDF, click Upload file to complete the upload.

**Note:** Per STARS one of the 3 North Indicators is required to be affixed to all diagrams. On the Streets tab, select the Indicators/Arrow option to proceed.

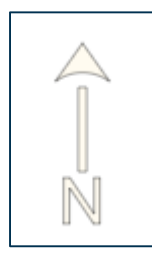

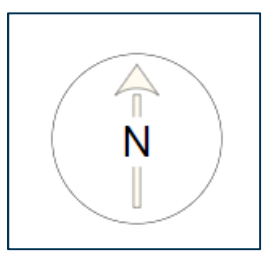

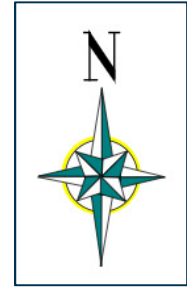

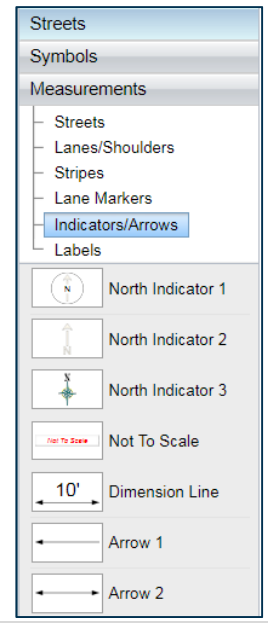

# Driver/Vehicle

<u> Back to Crash Diagram</u>

Driver/Vehicle

ADD NEW VEHICLE

<u>Next to Vehicle Info</u>

Crash: 18-99998888

To add a Driver and/or Vehicle to the crash report, click the Add New Vehicle hyperlink. If there was a Train involved, select Train in the navigation bar.

# Back to Crash Diagram

#### Driver/Vehicle

Driver Vehicle Vehicle Owner Vehicle Damage

# Next to Vehicle Info

Crash: 18-99998888

#### Driver

Driver related information, includes driver license, placement in the vehicle, vision obstructions, proof of insurance details, and insurance company information. Enter the driver's license number and use the DOR button to populate driver registration information into the crash. A separate DOR window will appear that holds all driver information from Missouri Department of Revenue. After reviewing the DOR record, return to the crash report and click the Copy button to bring information from the DOR record to the crash report.

If "No Driver for this Vehicle", "Driver Unknown", and/or "Vehicle has left the scene" boxes are checked, at the top of this page, requirements for some fields are removed.

An insurance company can be selected from a drop box, or entered as free text. Click the list or new button, under Insurance Company to toggle the choice.

#### Vehicle

Vehicle description, registration information, plate and VIN, vehicle number as part of the crash event, number of occupants, and estimated speed of the vehicle. Use the license plate number or VIN to populate information from the vehicle registration record at DOR. Enter either the plate or the VIN and click the DOR button found on the same line. A DOR vehicle registration record will open in a separate window. After reviewing the DOR registration record, return to the Vehicle tab to copy information from DOR.

#### Vehicle Owner

Owner name, confirming driver as owner, confirming address of owner, and confirming phone information for owner. When using the DOR copy feature on the Vehicle tab, some registration information is also copied to the Vehicle Owner tab.

### Vehicle Damage

Identify location of the crash damage, tow, and tow company information. Click on the numbers to note area of damage. Use 18-24 to identify additional damage including cargo and towed or trailer units.

All fields labelled in red are required. Some fields become required, based on entry completion. The field label color will not change, however, the STARS edit check may return a request for completion.

A tow company can be selected from a drop box, or entered with free text. Click the list or new button, under Tow Company to toggle the choice.

Complete all four tabs and click save on each tab.

### <u>Driver</u>

| Back to Crash Diagram<br>Driver/Vehicle                                                      |                     |         | <u>Ne</u> : | <u>xt to Vehicle Info</u><br>Crash: 18-999988888 |
|----------------------------------------------------------------------------------------------|---------------------|---------|-------------|--------------------------------------------------|
| Driver Vehicle Vehicle Owner Vehicle Damage Driver Presence Driver Present/Identified   Help |                     |         |             |                                                  |
| Last Name                                                                                    | First Name          | MI      | Jr/Sr       | Phone                                            |
| Address                                                                                      | City<br>State<br>MO | Zipcode | Resident    |                                                  |

#### Driver Presence

Use this drop down option to select the appropriate Driver Presence code for the crash report.

#### • Driver Present/Identified

This is the default option, use this code when the driver is present and identified by the investigating officer.

#### • Driver LTS/Identified

Use this code when the driver is not present but the investigating officer is able to identify the driver.

#### • Driver Present/Unidentified

Use this code when the driver is present but the investigating officer cannot determine which occupant is the driver, there must be at least two or more occupants to use this driver presence code. *Ex. Multiple intoxicated persons in the vehicle, there is no one in the vehicle when the investigating officer arrives and no one admits to driving.* 

#### • No Driver for this Vehicle

Use this code when there is no driver for the vehicle. *Ex. Parked vehicle.* 

#### • Unknown Driver/LTS

Use this code for a driver who is not at the scene and is unknown to the investigating officer. *Ex. Leaving the scene of an accident.* 

Note: If the entry officer needs assistance with which driver presence code to select from, click the Help hyperlink.

#### Last Name

Enter the driver's Last Name.

- First Name Enter the driver's First Name.
- MI

Enter the driver's Middle Initial, if known.

Jr/Sr

Use the drop down option to select the driver's Generation Code, if applicable.

Phone

Enter the driver's Phone Number.

- Address
  - Enter the driver's Address.
- City

Enter the driver's address City.

State

Use the drop down option to select the driver's address State.

Zipcode

Enter the driver's address Zipcode.

Resident

Use the drop down option to select the driver's Resident code.

### <u>Driver continued.</u>

| Driver License               | State MO 🔻 | Status                             | Type Class                       | DOR Copy        | MC Endorsement         ○ Y       N       ● NA       ○ U |
|------------------------------|------------|------------------------------------|----------------------------------|-----------------|---------------------------------------------------------|
| DOB Unknown<br>Date of Birth | Age        | Sex T                              | Seat Location<br>FL - FRONT LEFT | T               | FR SR TR<br>FC SC TC<br>FL SL TL                        |
| Injury                       | T          | Transported (Medical<br>Treatment) | Ejection                         |                 |                                                         |
| Air Bag                      | •          | Safety Device 1                    | T                                | Safety Device 2 | <u>•</u>                                                |

#### Driver License

Use to enter the driver's Operator License Number (OLN).

State

Use the drop down option to select the driver's OLN State.

Status

Use the drop down option to select the driver's OLN Status.

• Туре

Use the drop down option to select the driver's OLN Type.

Class

Enter the driver's OLN Class.

DOR

Click the DOR button to perform a DOR search by Operator License Number.

• Сору

Click the Copy button to populate the fields with license information after a DOR search has been completed.

MC Endorsement

Use the radio button options to select the driver's Motorcycle Endorsement, if applicable.

Date of Birth

Enter the driver's Date of Birth. If the driver's DOB is unknown, click the DOB Unknown option.

Sex

Use the drop down option to select the driver's Sex.

Seat Location

Use the drop down option to select the driver's Seat Location. If needed, the diagram to the right of the field provides a vehicle seat location outline.

Injury
 Use the drep down option to select the drep

Use the drop down option to select the driver's Injury status.

**Note:** Injuries should be classified on the basis of conditions at the scene of the crash. The exception of this rule applies to fatal injuries (late death). **Fatal** – The person was dead or has died within 30 days (late death) of the crash date from crash related injuries. <u>The report should be updated to reflect the fatality by changing the "Injury" field to reflect "fatal" and then resubmitted to STARS.</u>

### Transported (Medical Treatment)

Use the drop down option to select the driver's Transported code.

Ejection

Use the drop down option to select the driver's Ejection code. **Note:** All fatality crashes, the ejection path must be identified for everyone ejected in a fatality crash.

Airbag

Use the drop down option to select the driver's Airbag deployment.

Safety Device

Use the drop down option to select the driver's Safety Device.

Safety Device 2

Use the drop down option to select the driver's secondary Safety Device, if applicable.

#### Driver continued.

|   | Vision Obstruction 12                                                |                                                   | ſ |
|---|----------------------------------------------------------------------|---------------------------------------------------|---|
|   | ● Proof Of Insurance<br>● Yes ● No ● Not Required ■ Driver ■ Vehicle | Insurance Company  Phone Policy Number NA Expired |   |
| ş | Save Cancel                                                          |                                                   | - |

| Vision Obstruction   |         |   |          |  |  |
|----------------------|---------|---|----------|--|--|
| 12. NOT OBSTRUCTED V | ▼       | • | ▼        |  |  |
| ▼                    | <b></b> | ▼ | <b></b>  |  |  |
| <b></b>              | <b></b> | ▼ | <b>T</b> |  |  |
| Apply Changes        |         |   |          |  |  |

#### Vision Obstruction

Click the Vision Obstruction button to open the above fields. By default, the Not Obstructed code is populated. If the code of Not Obstructed option is applicable, then there is no need to add additional options.

#### Apply Changes

Click the Apply Changes button to set the Vision Obstruction codes to the report.

#### Proof of Insurance

Use the radio button to select the driver's Proof of Insurance option. Additionally, select from the Driver or Vehicle option.

#### Insurance Company

Use the first field to enter the driver's Insurance Company or use the drop down option to select from an Insurance Company agency populated list.

#### Phone

Enter the driver's insurance company Phone Number.

#### Policy Number

Enter the driver's insurance Policy Number.

#### NA

Use this radio button if the insurance portion of the report is Not Applicable.

#### Expired

Use this radio button if the driver's insurance has Expired.

Save

Click the Save button to save the data entered.

Cancel

Click the Cancel button to clear the data.

# <u>Vehicle</u>

| Back to Crash Diagram       Next to Vehicle Info         Oriver/Vehicle       Crash: 18-99998888         Driver       Vehicle Owner       Vehicle Damage |                                                 |              |  |  |  |
|----------------------------------------------------------------------------------------------------|-------------------------------------------------|--------------|--|--|--|
| Vehicle Presence VEHICLE PRESENT / IDENTIFIED •                                                                                                    | Vehicle Presence VEHICLE PRESENT / IDENTIFIED • |              |  |  |  |
| Year Expand List                                                                                                    | Make                                            | Model<br>•   |  |  |  |
| Color 1                                                                                                    | Color 2                                         | Vehicle Type |  |  |  |

#### Vehicle Presence

Use the drop down option to select the appropriate Vehicle Presence code for the crash report.

• Vehicle Present / Identified

This is the default option, use this code when the vehicle is present and identified by the investigating officer.

- Vehicle LTS / Identified Use this code when the vehicle is not present but the investigating officer is able to identify the vehicle.
- Vehicle LTS / Unidentified

Use this code when the vehicle is not present and the investigating officer is unable to identify the vehicle. By selecting this option, the vehicle information page will be suppressed of entry requirements.

#### Year

Use the drop down option to select the vehicle manufactured Year.

#### Expand List

Click the Expand List button to open additional Vehicle Manufacture.

Make

Use the drop down option to select a Vehicle Make.

Model

Use the drop down option to select a Vehicle Model.

- Color 1
  - Use the drop down option to select top or primary Vehicle Color.
- Color 2

Use the drop down option to select the bottom Vehicle Color.

Vehicle Type

Use the drop down option to select the Vehicle Type, this field is for selecting the role the vehicle played in the crash report. *Ex. Motor Vehicle in Transport, Parked Motor Vehicle, etc.* 

## Vehicle

| License Plate# | <mark>State</mark><br>MO ▼ | Year 🔹        | License Type | (Used for DOR check)<br>Click to see descriptions | DOR Copy                  |
|----------------|----------------------------|---------------|--------------|---------------------------------------------------|---------------------------|
| VIN            |                            |               | DOR Copy     |                                                   | Total Number of Occupants |
| Vehicle Number |                            | Direction (Pr | e-crash)     |                                                   | Estimated Speed           |
| Gave Cancel    |                            |               |              |                                                   |                           |

License Plate .

Enter the vehicle License Plate number.

State

Use the drop down option to select the vehicle license State, Missouri (MO) is the default.

Year 

Use the drop down option to select the vehicle license expiration Year.

License Type

Use the drop down option to select the vehicle License Type. Passenger Car (PC) is the default. The vehicle license type field is only used for a DOR search and is not part of the vehicle crash report.

DOR 

Click the DOR button to perform a DOR search by vehicle License Plate Number.

Copy

Click the Copy button to populate the fields with license information after a DOR search has been completed.

VIN 

Enter the Vehicle Identification Number (VIN) of the vehicle.

DOR

Click the DOR button to perform a DOR search by Vehicle Identification Number (VIN).

Copy 

Click the Copy button to populate the fields with vehicle information after a DOR search has been completed.

- Total Number of Occupants Enter the Total Number of Occupants of the vehicle.
- Vehicle Number Enter the Vehicle Number to identify the vehicle number for the crash.
- Direction (Pre-Crash) .
- Use the drop down option to select the vehicle travel Direction Pre Crash.
- Estimated Speed

Enter the vehicle's Estimated Speed prior to the crash.

- Save
  - Click the Save button to save the data entered.
- Cancel

Click the Cancel button to clear the data.

Delete

Click the Delete button to remove a vehicle entry from the report. **Note:** This button will only appear after a vehicle has been successfully saved to a crash report.

### Vehicle Owner

| Back to Crash Diagram  Driver / Vehicle  Driver Vehicle Vehicle Owner Vehicle Damage  Owner is driver |                            |            |                |               | Next to Vehicle Info<br>Crash: 18-99998888 |
|----------------------------------------------------------------------------------------------------|----------------------------|------------|----------------|---------------|--------------------------------------------|
|                                                                                                    | ast Name                   | First Name | Middle Initial | Jr/Sr         | Same phone as driver. Phone                |
|                                                                                                    | Same as driver.<br>Address |            | City           | State<br>MO ▼ | Zipcode                                    |
| Sa                                                                                                    | ve Cancel                  |            |                |               |                                            |

- Last Name
- Enter the owner's Last Name.
- First Name

Enter the owner's First Name.

- MI
  - Enter the owner's Middle Initial, if known.
- Jr/Sr

Use the drop down option to select the owner's Generation Code, if applicable.

Phone

Enter the owner's Phone Number.

- Address Enter the owner's Address.
- City
  - Enter the owner's address City.
- State

Use the drop down option to select the owner's address State.

Zipcode

Enter the owner's address Zipcode.

**Note:** By clicking the same as driver options, the system will import those fields with the data that was entered on the driver page of the crash report.

### Vehicle Damage

| Back to Crash Diagram Driver/Vehicle Driver Vehicle Vehicle Owner Vehicle Damage |                                                                        | Next to Vehicle Info<br>Crash: 18-9999                                              | 8888 |
|----------------------------------------------------------------------------------|------------------------------------------------------------------------|-------------------------------------------------------------------------------------|------|
| None (No VehicleDamage.) Initial                                                 | Impact<br>Clear Damage<br>18 - UnderCarriage<br>19 - Windshield<br>All | 20 - Burned<br>21 - Towed Unit<br>22 - Cargo<br>23 - Unknown<br>24 - Other(Explain) |      |
| Towed From Scene Towed Due to D                                                  | isabling Damage                                                        |                                                                                     |      |
| Tow Company 📃 Unknown                                                            |                                                                        |                                                                                     |      |
| Phone                                                                            | Ŧ                                                                      |                                                                                     |      |
| Street                                                                           | City                                                                   | State MO • Zipcode                                                                  |      |
| Save Cancel                                                                      |                                                                        |                                                                                     |      |

#### None (No Vehicle Damage)

Check this option if there was No Vehicle Damage to the vehicle.

Initial Impact

Use the drop down option to select the Initial Impact zone of the vehicle. If not applicable, then select the "NA" checkbox.

Clear Damage

Click the Clear Damage button to remove any damage added to the vehicle.

- **Diagram Options** Use these number options to indicate the location of damages to the vehicle.
- Towed from Scene

Check this option if the vehicle was Towed From Scene of accident by police or owner request.

- Towed Due to Disabling Damage
   Check this option if the vehicle was Towed Due to Disabling Damage.
- Tow Company

Use this field to enter the Tow Company name or use the drop down option to select the tow company from the agency defined list. If the tow company information is unknown, then check the Unknown option.

Phone

Enter the tow company Phone Number.

Street

Enter the tow company Street address.

City

Enter the tow company City.

State

Use the drop down option to select the tow company State. Missouri (MO) is the default.

Zipcode

Enter the tow company Zipcode.

# Vehicle Info

| Back to Dr |        | <u>Next to Pedestrian</u><br>Crash: 18-99998888 |                 |          |
|------------|--------|-------------------------------------------------|-----------------|----------|
|            | VehNum | Driver                                          | Make            | Model    |
| Select     | 1      | BUNNY, BUGS                                     | KIA MOTORS CORP | OPTIMA   |
| Select     | 2      | RABBIT, ROGER                                   | JEEP            | WRANGLER |

To add the vehicle info to the crash report, click the select hyperlink.

| Back to Driver/Vehicle              |                                                                                |                     |                                                                            |  |
|-------------------------------------|--------------------------------------------------------------------------------|---------------------|----------------------------------------------------------------------------|--|
| Vehicle Info<br>Vehicle - 1 KIA OPT |                                                                                |                     | Crash: 18-99998888                                                         |  |
| Vehicle Body Type                   |                                                                                |                     | <ul> <li>Veh pulling another</li> <li>Veh used as public convey</li> </ul> |  |
| Emergency Vehicle Involvement       | <ul> <li>On Emergency Run</li> <li>Stationary-Emerg Equip Activated</li> </ul> | *Traffic Conditions | *Alcohol Use                                                               |  |
| Vehicle Actions/Sequence Of Events  |                                                                                |                     |                                                                            |  |
| *Sequence of Events                 |                                                                                |                     |                                                                            |  |
| Animal Involvement                  |                                                                                |                     |                                                                            |  |
| Fixed Objects                       |                                                                                |                     |                                                                            |  |
| Probable Contributing Circumstances |                                                                                |                     |                                                                            |  |
| *Contributing Circumstances         |                                                                                |                     |                                                                            |  |
| Inattention Explanation             |                                                                                |                     |                                                                            |  |
| Traffic Control                     |                                                                                |                     |                                                                            |  |
| *Work Zone*Workers PresentNOV       | Electric Traffic Control Device                                                | ▼ <u>Help</u>       | Control Malfunctioning                                                     |  |
| Other Traffic Controls              |                                                                                |                     |                                                                            |  |
| Save Cancel                         |                                                                                |                     |                                                                            |  |

- Vehicle Body Type
   Use the drop down option to select the Vehicle Body Type. Ex. Passenger Car, Sports Utility Vehicle, etc.
- Veh pulling another Use this option to indicate whether the Vehicle is pulling another.
- Veh used as public convey
   Use this option to indicate whether the Vehicle is used as public conveyance.
- Emergency Vehicle Involvement
   Use the drop down option to select the Emergency Vehicle Involvement. *Ex. Police, Fire, etc.*
- On Emergency Run Use this option to indicate if the vehicle was On Emergency Run.
- Stationary-Emerg Equip Activated Use this option to indicate if the emergency vehicle was Stationary with Emergency Equipment Activated.
   Traffic Conditions
- Use the drop down option to select the Traffic Conditions. *Ex. Crash Ahead, Congestion Ahead, etc.*
- Alcohol Use

Use the drop down option to select the Alcohol Use.

| Sequence of Events 🛛 🔲 Unknown |               |         |
|--------------------------------|---------------|---------|
| ▼                              | ▼             | ▼       |
| <b></b>                        |               | <b></b> |
| <b></b>                        | ▼             | ▼       |
| <b></b>                        | <b></b>       | <b></b> |
| ▼                              | ▼             | ▼       |
|                                | Apply Changes |         |

#### • Vehicle Actions/Sequence of Events

Use the drop down options to select and add the Sequence of Events. If Unknown, use the check option. Once completed, click the Apply Changes button to add the sequence of events to the crash report.

#### Vehicle Info continued.

| Probable Contributing Circur      | mstances        |                                 |      |                        |
|-----------------------------------|-----------------|---------------------------------|------|------------------------|
| *Contributing Circumstances       |                 |                                 |      |                        |
| Inattention Explanation           |                 |                                 |      |                        |
| Traffic Control                   |                 |                                 |      |                        |
| *Work Zone     *₩       NO     ▼  | Workers Present | Electric Traffic Control Device | Help | Control Malfunctioning |
| Other Traffic Controls            |                 |                                 |      |                        |
| Save Cancel                       |                 |                                 |      |                        |
|                                   |                 |                                 |      |                        |
| Contributing Circumstances $\Box$ | Unknown 🗆 No    | ne                              |      |                        |

| Contributing Circumstances of Onknown of None |               |          |  |  |  |
|-----------------------------------------------|---------------|----------|--|--|--|
| ¥                                             | ▼             | •        |  |  |  |
| ¥                                             | ▼             | <b>•</b> |  |  |  |
| •                                             | ▼             | <b>T</b> |  |  |  |
| T                                             | ▼             | <b>T</b> |  |  |  |
|                                               | Apply Changes |          |  |  |  |

#### Probable Contributing Circumstances

Use the drop down options to select and add the Probable Contributing Circumstances. If Unknown or None, use the check options. Once completed, click the Apply Changes button to add the probable contributing circumstances to the crash report.

| Inattention Explanation |               |
|-------------------------|---------------|
| •                       | ▼             |
| <b>T</b>                | T             |
|                         | Apply Changes |

#### Inattention Explanation

Use the drop down options to select and add the Inattention Explanation, if applicable.

#### Work Zone

Use the drop down option to select the Work Zone code.

#### Workers Present

Use the drop down option to select the Workers Present code.

#### Electric Traffic Control Devices

Use the drop down option to select the Electric Traffic Control Devices code.

Help

Click the Help hyperlink to see information about Electric Traffic Control Devices.

Control Malfunctioning

Use the drop down option to select the Control Malfunctioning code.

**Note:** A standard traffic signal flashing red or yellow is not malfunctioning. A standard traffic signal that is dark (no electrical power) with temporary "Stop" signs in place controlling traffic is not malfunctioning.

| Other Traffic Controls |               |
|------------------------|---------------|
| <b>•</b>               | ▼             |
| <b>•</b>               | ▼             |
|                        | Apply Changes |

#### • Other Traffic Controls

Use the drop down options to select and add the Other Traffic Controls. Once completed, click the Apply Changes button to add the other traffic controls to the crash report.

Save

Click the Save button to save the data entered.

#### Cancel

Click the Cancel button to clear the data.

# Pedestrian

| Back to Vehicle Info         |                   | Next to Occu   | <u>upants</u> |
|------------------------------|-------------------|----------------|---------------|
| Pedestrian                   |                   | Crash: 18-99   | 998888        |
| ADD NEW PEDESTRIAN           |                   |                |               |
| Back to Vehicle Info         |                   | <u>Next to</u> | Occupants 🔊   |
| Pedestrian                   |                   | Crash: 18      | -99998888     |
| *Struck by Vehicle Number:   | *Pedestrian Type: | ]              |               |
| Driver License (Lookup Only) | DOR Copy          |                |               |
| *Last Name                   | First Name        | Middle Initial | Jr/Sr         |
| Address                      |                   | Suite          |               |
| City                         | State<br>MO •     | Zipcode        |               |

To add a Pedestrian to the crash report, click the Add New Pedestrian hyperlink.

- Struck by Vehicle Number Required
   Use the drop down option to select the vehicle number that struck the pedestrian.
- Pedestrian Type Required
  - Use the drop down option to select the appropriate Pedestrian Type.
    - **Law Enforcement Officer** Select if a sworn on-duty law enforcement officer acting in an official capacity is the listed pedestrian involved in the crash. The does not include civilian or off-duty law enforcement personnel.
    - Other Emergency Service Personnel Select if any emergency services personnel (other than a law enforcement officer) acting in an official capacity is the listed pedestrian involved in the crash. This includes fire personnel (full-time or volunteer), EMS personnel, or tow truck operators.
    - **MODOT Worker** Select if any on-duty Missouri Department of Transportation worker acting in an official capacity is the listed pedestrian involved in the crash.
    - **Other Trafficway Worker** Select if any on-duty trafficway worker acting in an official capacity is the listed pedestrian involved in the crash. This includes county and municipality highway workers along with contract highway workers. Workers not associated with repairs, construction, or maintenance are excluded, i.e., utility workers, adopt-a-highway volunteers, etc.

#### Driver License (Lookup Only)

Use this field to enter the pedestrian's Driver License number and then click the DOR button to begin a Missouri DOR lookup. Click the Copy button to import the data from DOR.

- Last Name
- First Name
- = MI
- Jr/Sr
- Phone
- Address
- Suite
- City
- State
- Zipcode

**Note:** It is important to ascertain exactly where the person was located in relationship to their transition into or out of the vehicle. Once the unstabilized situation begins, a pedestrian remains a pedestrian until the crash stabilizes.

# Occupant

#### Back to Pedestrian

#### Occupant

### <u>Next to CMV</u> Crash: 18-99998888

#### ADD NEW OCCUPANT

To add occupant information to the crash report, click the Add New Occupant hyperlink.

| Back to Pedestrian Occupant           |                                   |                                  | <u>Next to CMV</u><br>Crash: 18-99998888 |
|---------------------------------------|-----------------------------------|----------------------------------|------------------------------------------|
| Vehicle Number:                       | Seat Location<br>FR - FRONT RIGHT | FR SR TR<br>FC SC TC<br>FL SL TL |                                          |
| Driver License (Lookup Only)          | DOR Copy                          |                                  |                                          |
| Same Last Name as Driver<br>Last Name | First Name                        | Middle Initial                   | Jr/Sr                                    |
| Same address as Driver<br>Address     | City                              | State                            | Zipcode                                  |
| DOB Unknown<br>Date of Birth          | Age (Recalculated on save)        | Sex v                            | Phone                                    |
| Injury<br>T                           | Transported (Medical Treatment)   | Ejection<br>•                    |                                          |
| Air Bag                               | Safety Device 1                   | Safety Device 2                  |                                          |
| Save                                  |                                   |                                  |                                          |

#### Vehicle Number

Use the drop down option to select the occupant's Vehicle Number. This is the vehicle they were the occupant of at the time of the crash.

#### Seat Location

Use the drop down option to select the occupant's Seat Location. The default is FR – Front Right. If needed, the diagram to the right of the field provides a vehicle seat location diagram.

Driver License

Use to enter the driver's Operator License Number (OLN).

DOR

Click the DOR button to perform a DOR search by Operator License Number.

• Сору

Click the Copy button to populate the fields with license information after a DOR search has been completed.

Same Last Name as Driver

Click the Same Last Name as Driver button to use the same last name information as the driver.

#### See pages 26 and 27 "Driver Entry" instructions on how to complete the occupant entry.

**Note:** A person sitting in the driver's seat of a "Parked Motor Vehicle" is shown as an occupant, not a driver. The information pertaining to this person should be entered on the occupant page and "No Driver" selected for the driver page.

It is important to ascertain exactly where the person was located in relationship to their transition into or out of the vehicle. Once the unstabilized situation begins, an occupant remains an occupant until the crash stabilizes.

| Back to Occupants                                           | <u>Next to Narrative</u> |
|-------------------------------------------------------------|--------------------------|
| CMV                                                         | Crash: 18-99998888       |
| CMV and GVWR were not indicated on the AE Basics Section 1. |                          |

If the crash report does not meet the Commercial Motor Vehicle and/or Gross Vehicle Weight Restriction requirements, then the crash report does not require CMV data to be entered. The CMV and/or GVWR are entered on the Crash Basics tab.

To add CMV information to the crash report, click the Select hyperlink for the appropriate vehicle.

| Back to Occupants<br>CMV<br>Vehicle - 1 KIA OPT   | Cras                                | Next to Narrative >>>>>>>>>>>>>>>>>>>>>>>>>>>>>>>>>>>> |
|---------------------------------------------------|-------------------------------------|--------------------------------------------------------|
| Motor Carrier Name and Address Same as owner Name |                                     | Phone                                                  |
| Address                                           | City                                | State Zipcode                                          |
| Commercial/Non-Commercial MC/MX/ICC               | No. USDOT No. Cargo Body Type       | ▼                                                      |
| Hazardous Materials                               | Number HM Cargo HM Cargo            | Hazardous Material                                     |
|                                                   | Present     Released       NO     V | Name<br>NA                                             |
| Save Cancel                                       | Clear this f                        | form, this is a NON-CMV Vehicle                        |

| •   | Commercial/Non-Commercial – <mark>Required</mark>                                                            |
|-----|----------------------------------------------------------------------------------------------------|
|     | Use the drop down option to select the appropriate Commercial/Non-Commercial code.                           |
| •   | MC/MX/ICC No – <mark>Required</mark>                                                                         |
|     | Use this field to enter the MC/MX number (formerly known as the ICC number). Be sure the MC/MX               |
|     | number match the driver's name. If there is no MC/MX number identified, enter "none" in this field.          |
| •   | USDOT No                                                                                                    |
|     | Use this field to enter the carrier's USDOT number. If there is no USDOT number, enter "none" in this field. |
|     | Cardo Body Type – <mark>Required</mark>                                                                      |
|     | Use the drop down option to select the appropriate Cargo Body Type code.                                     |
|     | HM Placard Displayed – <mark>Required</mark>                                                                 |
|     | Use the drop down option to select the appropriate HM Placard Displayed code.                                |
|     | 4-digit Number                                                                                               |
|     | Use this field to enter the 4-digit hazardous material Number found in the middle of the placard. Enter      |
|     | "NA" if no placard is displayed.                                                                             |
|     | Class/Bottom Number                                                                                          |
|     | Use this field to enter the Class/Bottom Number found on the bottom of the diamond placard. Enter "NA"       |
|     | if no placard is displayed.                                                                                  |
|     | HM Cargo Present – <mark>Required</mark>                                                                     |
|     | Use the drop down option to select the appropriate HM Cargo Present code.                                    |
| •   | HM Cargo Released                                                                                            |
| _   | Use the drop down option to select the appropriate HM Cargo Released code.                                   |
| ÷., | Hazardous Material Name                                                                                      |
|     | Use this field to enter the appropriate Hazardous Material Name round on the manifest. An empty              |
|     | hazardous materials. Therefore the name of the bazardous material should be entered                          |
| _   | Nazardous materials. Therefore the name of the nazardous material should be entered.                         |
| -   | Click the Clear this form this is a NON-CMV Vehicle butten to remove the edit checks if the vehicle does     |
|     | click the clear this form, this is a NON-CMV vehicle bulloff to remove the edit checks if the vehicle does   |
|     | not meet CMV entry standalus.                                                                                |

**36** | Page

# Narrative

| Back to CMV<br>Narrative                                                                                      | Next to Supplements Crash: 18-99998888 |
|----------------------------------------------------------------------------------------------------|----------------------------------------|
|                                                                                                    |                                        |
| *Reporting Officer     *Check this box when crash report is ready for review.   *Not for public release.      | *BeatZone *TrpDistPct                  |
| Reviewing Officer 1         v         Save and next page       Close and Return to Crash Report Search Screen | Reviewing Officer 2                    |

#### Narrative

Use this section to enter the crash report Narrative.

• U

Click this button to make all the text in the narrative uppercase. Once this has been done, it cannot be undone.

Reporting Officer

Use the drop down to select the Reporting Officer from the agency populated list.

- Check this box when crash report is ready for review.
   Check this option when the report is ready for supervisor approval.
- Not for public release.
   Check this option when the report is not ready for public release.
- BeatZone

Use the drop down to select the reporting officer's BeatZone from the agency populated list.

TrpDistPct

Use the drop down to select the reporting officer's Troop/District/Precinct from the agency populated list.

Reviewing Officer 1

Use the drop down option to select the Reviewing Officer.

Reviewing Officer 2

Use the drop down option to select the second Reviewing Officer, if applicable.

# Supplement

#### Back to Narrative

#### Supplements

#### Next Stars Edit Check

Crash: 18-99998888

ADD NEW SUPPLEMENT

To add a supplement to the crash report, click the Add New Supplement hyperlink.

| Back to Narrative Supplements ADD NEW SUPPLEMENT |                                 |                           | Next Stars Edit Check    |
|--------------------------------------------------|---------------------------------|---------------------------|--------------------------|
| NARRATIVE                                        |                                 |                           |                          |
| ReportNumber<br>18-99998888                      | Crash Date<br>09/22/2018        | Trp/Dist/Pct<br>NA        | County<br>ST. LOUIS CITY |
| **Supplemental Report Date                       | *Supplement Officer             | Additional Supplement No. | *Reviewing Officer       |
| *Check this box when \$                          | Supplement is ready for review. |                           |                          |
|                                                  |                                 |                           |                          |
|                                                  |                                 |                           |                          |
|                                                  |                                 |                           |                          |
|                                                  |                                 |                           |                          |
|                                                  |                                 |                           |                          |
|                                                  |                                 |                           |                          |
| U Save Edit Chec                                 | k and Submit Cancel             |                           |                          |

- Supplemental Report Date Enter the Supplemental Report Date.
- Supplemental Officer Use the drop down option to select the Supplemental Officer from the agency populated list.
- Additional Supplement No. Enter the Additional Supplement Number, if applicable.
- Reviewing Officer
  - Use the drop down option to select the Reviewing Officer from the agency populated list.
- Check this box when Supplement is ready for review.

Check this option when the Supplement is ready for supervisor approval.

- Narrative Use this field to enter the supplement Narrative.
- U

Click this button to make all the text in the narrative uppercase. Once this has been done, it cannot be undone.

# Train Information <u>Add New Train</u>

| Train Information           |                        |                        |                                |                                                       | Crash: 18-99998888    |
|-----------------------------|------------------------|------------------------|--------------------------------|-------------------------------------------------------|-----------------------|
| Train ID No.                | Lead Engine No.        | Lead Engine S          | Serial No.                     | Flange Vehicle<br>(additional info below)             |                       |
| Make                        |                        | Model                  |                                | <u>.</u>                                              |                       |
| Headlight Working<br>Yes No | Horn Working<br>Yes No | Bell Working<br>Yes No | Engineer Certificate<br>Ves No | Cert. Exp Date                                        |                       |
| Total No. of Occupants      | No. of Cars            | Speed                  | ·                              | Distance from Impact Point<br>to Front of Lead Engine | Direction (Pre-crash) |

To add train information to the crash report, click the Add New Train hyperlink.

Train ID No.

Enter the Train Identification Number. This is normally available from the conductor. Enter "NA" if this is a retractable flange wheeled vehicle.

Lead Engine No.

Enter the Lead Engine Number. This is often stenciled in large numbers on the side of the lead engine. This is not the same as the Train ID Number. Enter "NA" if this is a retractable flange wheeled vehicle.

Lead Engine Serial No.

Enter the Lead Engine Serial Number. This is normally available from the conductor.

Flange Vehicle

Check this option if a Flange Vehicle was involved.

Make

Enter the lead engine or retractable flange wheeled motor vehicle manufacturer. If not available or unknown, enter "Unknown".

Model

Enter the lead engine or retractable flange wheeled motor vehicle model name or number. If not available or unknown, enter "Unknown".

Headlight Working

Use the radio button options to indicate the Headlight Working status.

Horn Working

Use the radio button options to indicate the Horn Working status.

- Bell Working Use the radio button options to indicate the Bell Working status.
- Engineer Certificate
   Use the radio button options to indicate the Engineer Certificate status.
- Cert. Exp Date
   Enter the orginaer Certification Evaluation Date
  - Enter the engineer Certification Expiration Date.
- Total No. of Occupants

Enter the Total Number of Occupants. This includes the engineer, crew members, conductor, and passengers.

• No. of Cars

Enter the total Number of Cars. This is normally available from the conductor. This cannot be zero (0).

- Speed
- Enter the estimated Speed of the train at the time of the collision.
- Distance from Impact Point to Front of Lead Engine.
   Enter the Distance from Impact Point to Front of Lead Engine at its final resting position.
- Direction (Pre-Crash) Enter the train's Direction of travel prior to the collision.

#### Train Damage

| Train Damage                              |                    |                     |  |  |
|-------------------------------------------|--------------------|---------------------|--|--|
| None (No Train Damage.) Initial Impact NA |                    |                     |  |  |
| 2 3 4 5 6 7                               | 18 - UnderCarriage | 22 - Cargo          |  |  |
|                                           | 19 - Windshield    | 23 - Unknown        |  |  |
|                                           | 20 - Burned        | 24 - Other(Explain) |  |  |
| 14 13 12 11 10 9                          | 21 - Towed Unit    | All None            |  |  |

None

Check this option to indicate that there was no train damage as a result of the collision.

Initial Impact

Check the "NA" option for the Initial Impact when it is unknown. Use the drop down option to select the Initial Impact zone.

Diagram

Use the diagram by clicking on the numerical zone to indicate the location of damage.

| Railroad Co Tracks |      |       |       |     |
|--------------------|------|-------|-------|-----|
| Street             | City | State | Zip   |     |
| Railroad Co Train  |      | ·     |       |     |
| Street             | City |       | State | Zip |

- Railroad Co. Tracks
  - Enter the name of the Railroad Company Track owner name.
- Street
  - Enter the track owner Address information.
- City
  - Enter the track owner City information.
- State

Use the drop down option to select the track owner State.

Zip

Enter the track owner Zip.

- Railroad Co. Train
   Enter the name of the Railroad Company Train owner name.
- Street
  - Enter the train owner Address information.
- City

Enter the train owner City information.

- State
  - Use the drop down option to select the train owner State.
- Zip

Enter the train owner Zip.

| Crossing Signals<br>Add Crossing Signals       |                      |                    |
|------------------------------------------------|----------------------|--------------------|
| Upon Investigating Officer's Arrival at Scene: |                      |                    |
| Crossing Gates Down                            | Lights Flashing<br>T | Bells Ringing<br>T |

#### Add Crossing Signals

Click the Add Crossing Signals button to open the option selection fields. Use the drop down options and select the appropriate crossing signal(s).

| crossing Signals |         |         |  |
|------------------|---------|---------|--|
|                  | <b></b> | <b></b> |  |
| Apply Changes    |         |         |  |

- Crossing Gates Down
   Use the drop down option to select the Crossing Gates Down option.

   Lights Flashing
  - Use the drop down option to select the Lights Flashing option.
- Bells Ringing
   Use the drop down option to select the Bells Ringing option.

| Other Crossing Characteristics            |                                    |                                    |
|-------------------------------------------|------------------------------------|------------------------------------|
| Advanced Warning Signs in Place<br>Yes No | Distance from Sign to Nearest Rail | Quiet Zone<br>YES<br>NO<br>UNKNOWN |
| Crossing Surface (Rubber, asphalt, etc.)  | DOT/AAR Crossing ID No.            |                                    |

- Advanced Warning Signs in Place Check the "Yes" button if there were signs warning the driver of the involved motor vehicle that the railroad crossing was ahead.
- Distance from Sign to Nearest Rail If advance warning signs were present, measure and enter the distance from the nearest rail to the farthest warning sign based on the involved motor vehicle's direction of travel.
- Quiet Zone Use the radio button option to indicate if the crash occurred in a Quiet Zone.
- **Crossing Surface** Enter the Crossing Surface type within the crossing. *Ex. Rubber, Wood, etc.*
- DOT/AAR Crossing ID No.
   Enter the DOT/AAR Crossing Identification Number located on the crossing control box and/or cross bucks.

| Sequence of Events      |        |  |
|-------------------------|--------|--|
| Contributing Circums    | tances |  |
| Contributing Circumsta  | ices   |  |
| Inattention Explanation |        |  |

#### Sequence of Events

Click the Sequence of Events button to open the option selection fields. Use the drop down option to select the appropriate sequence of events related to the collision. Once completed, click the Apply Changes button to add the sequence of events to the crash report.

#### Sequence of Events

|               |         | <b></b>  |
|---------------|---------|----------|
| <b>T</b>      | <b></b> |          |
| <b></b>       | <b></b> |          |
| <b></b>       | <b></b> | <b></b>  |
| <b>T</b>      | <b></b> | <b>T</b> |
| Apply Changes |         |          |

#### Contributing Circumstances

Click the Contributing Circumstances button to open the option selection fields. Use the drop down option to select the appropriate contributing circumstances related to the collision. Once completed, click the Apply Changes button to add the contributing circumstances to the crash report.

| Contributing Circumstances |         |         |  |  |
|----------------------------|---------|---------|--|--|
| <b></b>                    | <b></b> | <b></b> |  |  |
| <b></b>                    | <b></b> | <b></b> |  |  |
| <b></b>                    | <b></b> | <b></b> |  |  |
| <b></b>                    | <b></b> | <b></b> |  |  |
| <b></b>                    | <b></b> | <b></b> |  |  |
| <b></b>                    |         |         |  |  |
| Apply Changes              |         |         |  |  |

#### Inattention Explanation

If a contributing circumstance is added that triggers the Inattention Explanation field. Use the drop down option to select the appropriate inattention explanation related to the collision. Once completed, click the Apply Changes button to add the inattention explanation to the crash report.

| Inattention Explanation |         |
|-------------------------|---------|
| ▼                       | ▼       |
|                         | <b></b> |
| Apply Changes           |         |

| Comments                     |    |
|------------------------------|----|
|                              |    |
|                              |    |
|                              |    |
|                              |    |
|                              |    |
|                              |    |
| 1                            | // |
| <ul> <li>Comments</li> </ul> |    |

Use the Comments section to note any additional facts about the train or collision events not otherwise covered in the report.

| Flange Vehicle Information |               | _        |      |
|----------------------------|---------------|----------|------|
| Vehicle Year               | License Plate | State    | Year |
| <b>T</b>                   |               | <b>•</b> | •    |
| VIN                        | Color1        | Color2   |      |
|                            | •             |          | •    |

#### Vehicle Year

Use the drop down option to select the Flange Vehicle Year.

- License Plate
- Enter the state License Plate number, if applicable. Enter "NOTREQ" if no license plate is displayed.State

Use the drop down option to select the license State, if applicable.

- Year
  - Use the drop down option to select the license expiration Year, if applicable.
- VIN

Enter the Vehicle Identification Number (VIN) as shown on the vehicle.

Color 1

Use the drop down option to select the primary or top vehicle Color.

Color 2

Use the drop down option to select the secondary or bottom vehicle Color, if applicable.

| Engineer, Conductor, Crew Members, and Train Occupants        |                    |            |            |  |
|---------------------------------------------------------------|--------------------|------------|------------|--|
| Train Passengers will also be listed in Section 7 - Occupants |                    |            |            |  |
| Engineer, Co                                                  | onductor, or Trail | n Crew Mem | nbers Info |  |
| Save                                                          | Cancel             | Delete     |            |  |

In order to add the Engineer, Conductor, Crew Members, and Train Occupants to the crash report, the train information must first be entered and saved.

Click the Save button to save all the crash report data. Once the train data has been successfully saved, the Engineer, Conductor, or Train Crew Members Info button will become available.

| Engineer, Conductor, Crew Members, and Train Occupants<br>Train Passengers will also be listed in Section 7 - Occupants |                           |  |
|----------------------------------------------------------------------------------------------------|---------------------------|--|
| Engineer, Conductor, o                                                                                                  | r Train Crew Members Info |  |
| Save                                                                                                    | Delete                    |  |

Click the Engineer, Conductor, or Train Crew Members Info button to proceed.

| Train Information   | Crash: 18-99998888 |
|---------------------|--------------------|
| ADD NEW CREW MEMBER |                    |
| Close               |                    |

To add new crew member information to the crash report, click the Add New Crew Member hyperlink.

| Train Information<br>Add New Crew Member |                                 |                     | Crash: 18-99998888                 |
|------------------------------------------|---------------------------------|---------------------|------------------------------------|
| Last Name*                               | First Name*                     | MI Jr/S             | Gr Phone                           |
| Street*                                  | City*                           | State* Zipo<br>MO ▼ | :ode                               |
| DOB* Age: 0                              | Sex Type*                       | Seat Location       | T FR SR TR<br>FC SC TC<br>FL SL TL |
| Injury                                   | Transported (Medical Treatment) | Ejection<br>•       | Air Bag<br>v                       |
| Safety Devices                           |                                 | Safety Device 2     | T                                  |
| Save Cancel Delet                        | te                              |                     |                                    |

See pages 26 and 27 "Driver Entry" instructions on how to complete the crew member entry.

# STARS Edit Checks

A crash report cannot be submitted to STARS with errors. The STARS Edit Checks makes note of the missing data items and list them out in an indexed form.

There are two different types of edit checks being done.

#### LETS Edit Checks

| Back to Su    | pplements                         |                |                                     |  |
|---------------|-----------------------------------|----------------|-------------------------------------|--|
| STARS Edit    | STARS Edit Checks Crash: 18-99998 |                | Crash: 18-99998888                  |  |
|               |                                   |                | MUCR Error Messages Explained (pdf) |  |
|               | Edits                             |                |                                     |  |
|               | Form                              | Field          | Description                         |  |
| <u>Select</u> | Location                          | Road Alignment | Missing road alignment.             |  |
| <u>Select</u> | Location                          | CountyCode     | Crash missing county code.          |  |

The first edit check being done is a LETS Edit Check. These edit checks return in a grid which outlines the error and provides a "Select" hyperlink to click on. The system will automatically navigate the user to the form that needs correcting when the user clicks on the Select hyperlink.

#### STARS Edit Checks

| STARS Edit Checks                                                                                                    |                                             |  |
|----------------------------------------------------------------------------------------------------|---------------------------------------------|--|
| Stars Edits                                                                                                    | <u>MOCK Error Messages Explained (pui)</u>  |  |
| Item                                                                                                    |                                             |  |
| Edit 2.58-02 Crash Type 07 (MV in Transport) must have first harmful Sequence Of Events of 34 (Collision Inv. MV in Transport) in at least one Motor Vehicle. |                                             |  |
| Edit 1.52-02 Distance From NA Must be (Y)es if intersection location equals blank (AT) False                                                                  |                                             |  |
| Edit 2.31-01 Vehicle License Year Must be a Valid Value. Value= Vehicle=1                                                                                     |                                             |  |
| Edit 3.16-07 Injury Level Cannot be NA (Not Applicable) when driver presence code is not                                                                      | t N (NO DRIVER). Value=N Vehicle=1 Person=1 |  |

The second edit checking being done is the STARS Edit Check. These edit checks return outlining the error and provides the Missouri Uniform Crash Report (MUCR) Manual section number along with the vehicle or person number that needs correcting.

To review the entry standards for the MUCR Manual click the on the MUCR Error Messages Explained (pdf) hyperlink found in the top right corner of the STARS Edit Checks page, directly underneath the Crash Report Number.

Using the keyboard hit the following key combination to open a search field:

### CTRL + F

2.58-02 1/1 ^ ¥

Enter the MUCR section number that returned on the STARS Edit Checks grid.

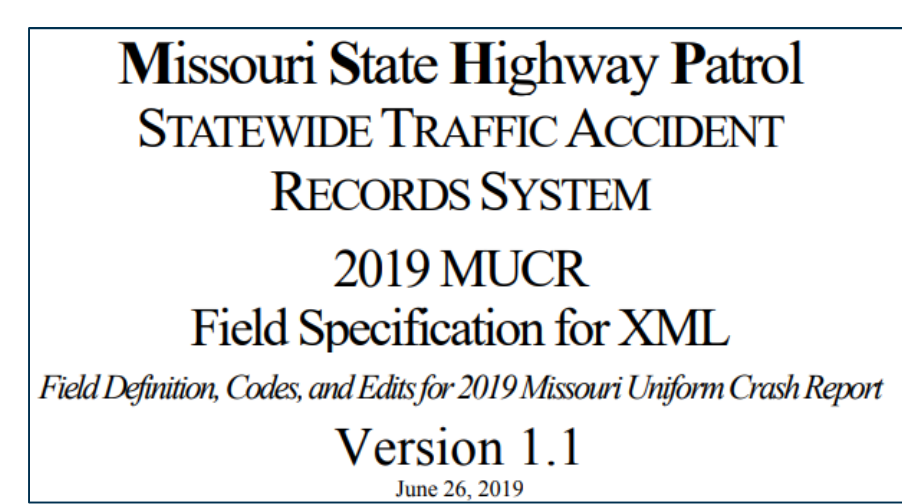

# Report Submission

 Back to Supplements

 STARS Edit Checks

 Submit to STARS

 MUCR Error Messages Explained (pdf)

 No errors found.

When the crash report has been completed with no LETS or STARS Edit Checks errors and the report has been approved, the Submit to STARS button will be available on the STARS Edit Checks Page.

Click the Submit to STARS button to submit the crash report.

**Note:** This can only be done by an agency defined LETS Manager or Administrator. Additionally, once a report has been submitted, the report automatically "Locks" for any future editing to the core report. While a report is locked, only "Supplemental" report data can be added.

In order to make a change to the crash report after it has been submitted, the agency defined Manager or Administrator must first "Unlock" the report on the Crash Basics page.

| Report Printing – PDF                                                                                                    |
|----------------------------------------------------------------------------------------------------|
| Click View Print Report Tab to Create a                                                                                                    |
| PDF of the completed report                                                                                                    |
| for print.                                                                                                    |
| Constant 15-000011635 PAGE 03 CP CP CP CP CP CP CP CP CP CP CP CP CP                                                                                                    |
| HERE MANNER HERE DURING THE DURING CALL AND THE PROVEMENT OF THE DURING CALL AND THE PROVEMENT OF THE PROVEMENT OF THE PROVEMENT. FOR THE PROVEMENT OF THE PROVEMENT OF THE PROVEMENT OF THE PROVEMENT OF THE PROVEMENT. FOR THE PROVEMENT OF THE PROVEMENT OF THE PROVEMENT OF THE PROVEMENT OF THE PROVEMENT. FOR THE    |
|                                                                                                    |
| Consumery Viences and Consumers a Discovery Vience And Consumery Vience And Consumery Vi        |
| With Antipetter SALMPLES - 1427-10     Visit (minipetter)     Visit (minipetter)     <                                                                                                    |
|                                                                                                    |
|                                                                                                    |
| 100/2011/0/ Anal Anal Anal Anal Anal Anal Anal Anal                                                                                                    |
|                                                                                                    |
| New 2005         DODOCE         New 2005         New 2005         <                                                                                                    |
| Listense 2 compare and 2 compare and 2 compa   |
| ANTAL MORALT NO 2 TO TO TO TO TO TO TO TO TO TO TO TO TO                                                                                                    |
|                                                                                                    |
| ARE ENG ( Service) Control ( Service) Control ( Ser   |
|                                                                                                    |
|                                                                                                    |
| Constant in the second second se        |
|                                                                                                    |
| Alter and a second second        |
| The Proceeding for a comparison of a second process of a second process of a seco        |
| Constant Sparse (Constant)     Constant Constant)     Constant Constant     Constant Constant     Constant Constant     Constant Constant     Constant     C        |
| Austrial     Section 2010     Section 2010     Secti        |
| Telemente constante e doctante e doctante e    |
|                                                                                                    |
| 25 Service (Automatica Carlos - Han Scolar - Han Scolar - Han Sco        |
| 2 Paramet Autory Vance Vance Vance Vance Construction Construction Con   |
| Version version in insecond<br>1. More version and the second at the societant. Generating the societant of the bast opportunity of the bast opportunity of the bast opportunity of the bast opportunity of the base of the base |
| Contrast Index Contrast Index Contre   |
| s summer in the form it has a word proceeding it                                                                                                    |
| Recommence more an     Proof research for this sector     mode function for this sector     mode function for this sector     mode function for this sector     mode function for this sector     mode function for this sector                                                                                                    |
| Kencertan      Kencertan      K        |
| CARDO D Scould like This is the final requirement of the final requirement of the final requirem   |
|                                                                                                    |
|                                                                                                    |
|                                                                                                    |
|                                                                                                    |
|                                                                                                    |
|                                                                                                    |
|                                                                                                    |
| THEORY / DESIGNATION AND AND AND AND AND AND AND AND AND AN                                                                                                    |
| CENT CENT CENT                                                                                                    |
| COPYER INCOMENTATION CONTRACT (1993)                                                                                                    |
| 18. Networking And Revenue 47                                                                                                    |
| KARL CPL DATES AND AND AND AND AND AND AND AND AND AND                                                                                                    |
| EDUNG, "                                                                                                    |
|                                                                                                    |